# **Caravan park**

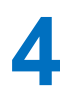

#### Scenario

A caravan park on the Welsh coast provides static caravans which visitors may rent for holidays. The park is open throughout the year, with weekly bookings running from Saturday afternoon to the following Saturday morning. The park has groups of caravans, with each group having a different design and offering different facilities. Caravans have different hire charges.

A web site is required to provide customers with information about the caravans, hire charges and available weeks, and to handle on-line bookings and payments. The web site should also provide password-protected staff pages where bookings can be viewed and changes can be made to the prices or availability of particular caravans.

Within each group, the caravans have names relating to an aspect of the Welsh countryside: flowers, trees, rivers, mountains and castles. Caravan reference numbers are shown on the site plan, with the caravan names listed in the table below.

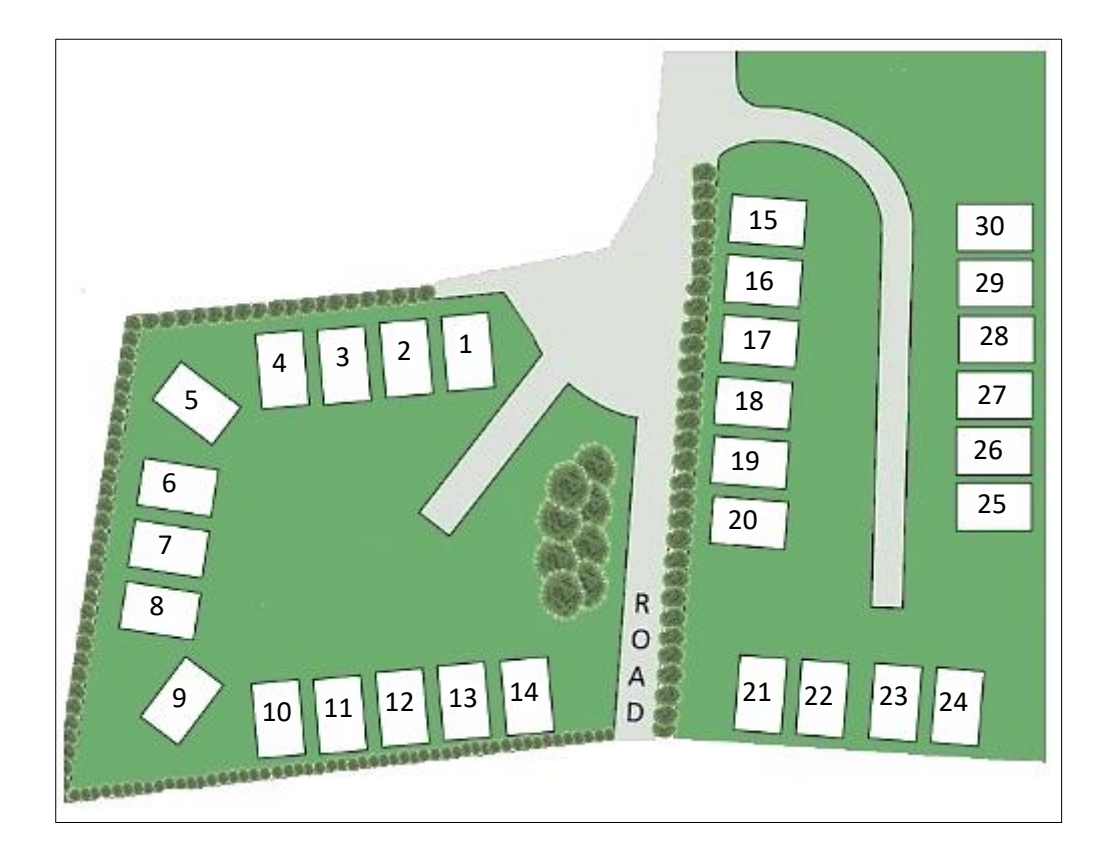

| Flower class | Tree class | River class  | Mountain class  | Castle class    |
|--------------|------------|--------------|-----------------|-----------------|
| 1: Daffodil  | 10: Oak    | 15: Wye      | 21: Snowdon     | 25: Harlech     |
| 2: Buttercup | 11: Beech  | 16: Severn   | 22: Cader Idris | 26: Caernarfon  |
| 3: Snowdrop  | 12: Hazel  | 17: Taff     | 23: Plynlimon   | 27: Caerphilly  |
| 4: Daisy     | 13: Holly  | 18: Dovey    | 24: Pen y fan   | 28: Criccieth   |
| 5: Bluebell  | 14: Birch  | 19: Conwy    |                 | 29: Beaumaris   |
| 6: Cowslip   |            | 20: Mawddach |                 | 30: Dolwyddelan |
| 7: Foxglove  |            |              |                 |                 |
| 8: Lily      |            |              |                 |                 |
| 9: Celandine |            |              |                 |                 |

# Design

The program will obtain information from an on-line database, arranged in a series of tables as shown in the entity-relationship diagram below:

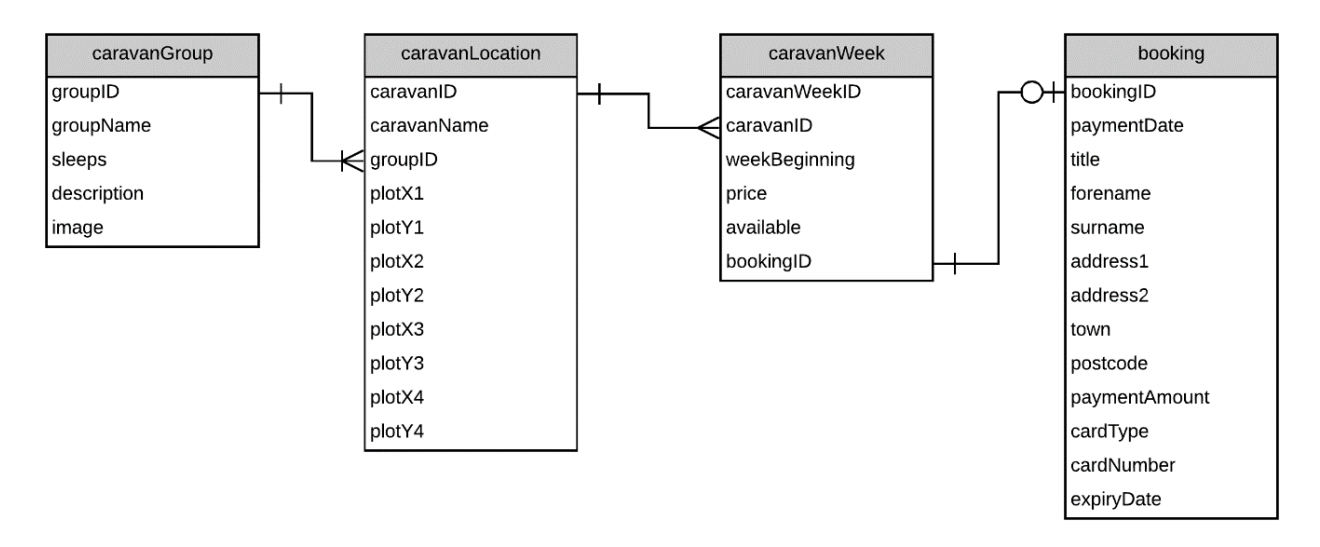

The *caravanGroup* table contains a description and link to a photograph for each group of caravans. Caravans within a group have the same design and facilities.

The *caravanLocation* table contains an entry for each caravan, giving its name and a link to the group description. Four sets of (x,y) coordinates are given for the corners of a rectangle defining the position of the caravan on the map of the site.

The *caravanWeek* table contains 52 week records for each caravan covering the current year. The *weekBeginning* field of each record specifies the Saturday start date of the hire week. The **hire charge** for the week is also listed. Hire charges may differ between quiet and busy times of the year. The **available** field specifies whether the caravan is already booked (code 0), available during the specified week (code 1), or unavailable for booking (code 2) - for example, if maintenance is being carried out.

# **Programming techniques**

The web site will introduce the use of JavaScript graphics to produce a more realistic map selection function than the use of simple buttons. As in the previous projects, classes of objects will form an interface between the database and the local computer.

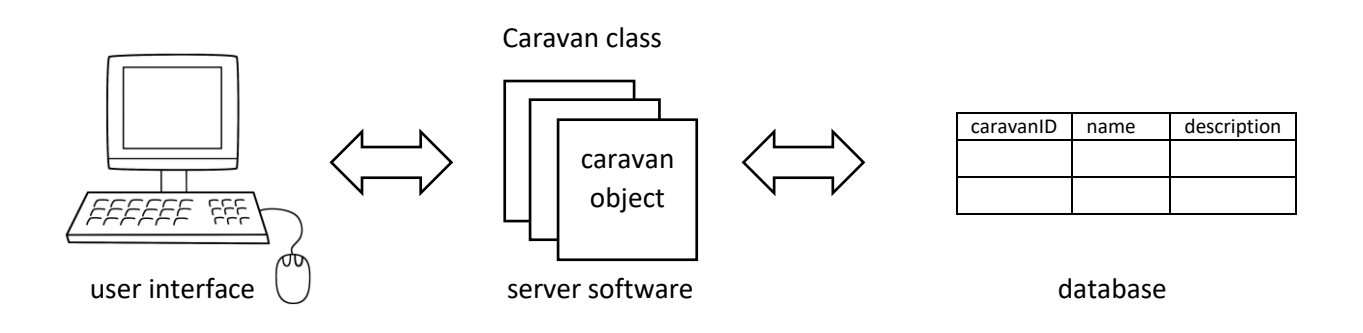

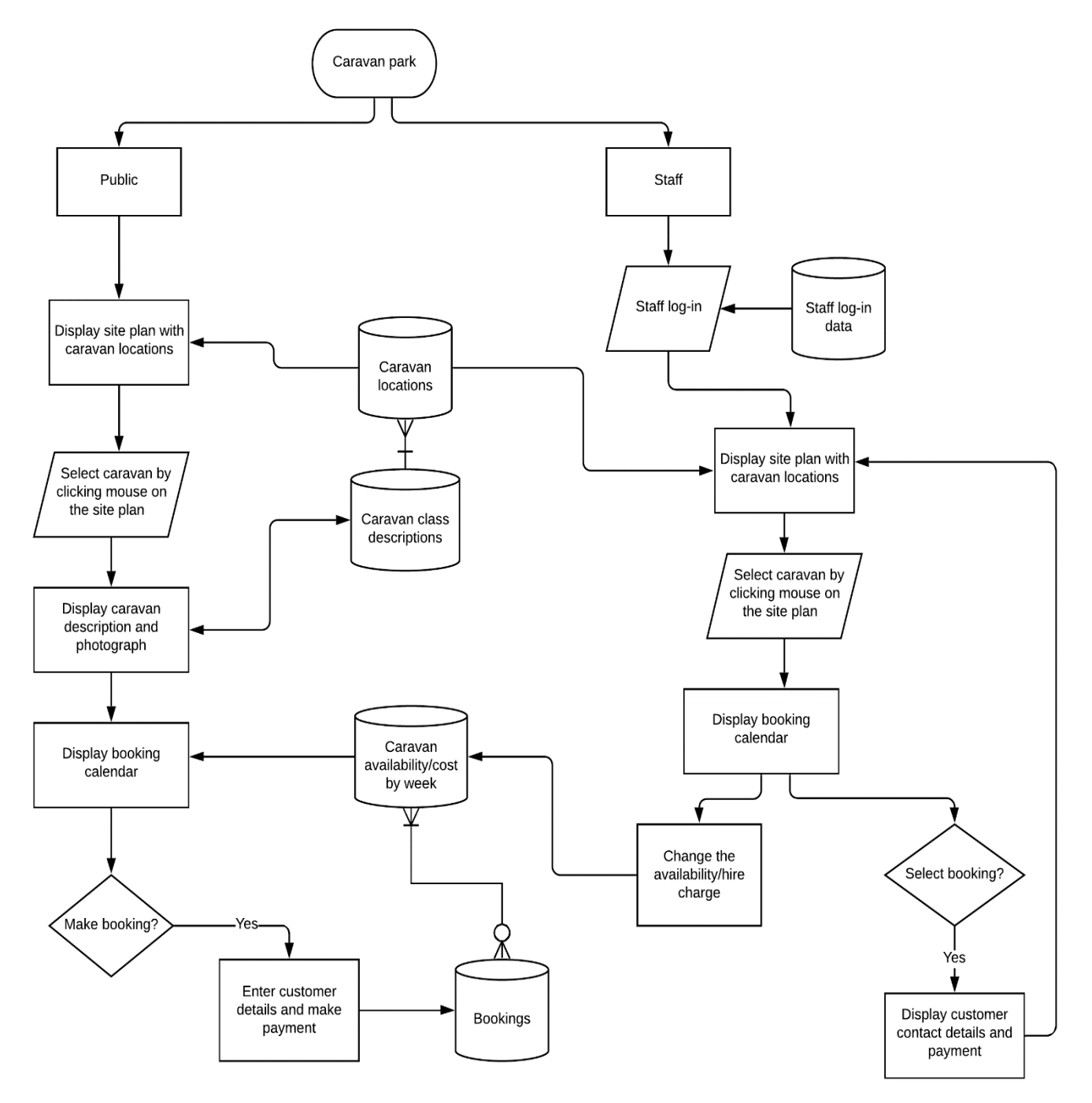

The web site will make use of both PHP processing which takes place on the server, and JavaScript processing which takes place on the local computer. We will need to examine ways of transferring variables between these two programming languages.

The name and map coordinates for each caravan are held as the attributes of a series of PHP **Caravan** objects. This information will also be needed by JavaScript in order to produce the caravan site map display. The PHP objects are converted into an equivalent set of JavaScript **Caravan** objects by creating JSON (JavaScript Object Notation) data. This is a block of text listing the names and values of the attributes for each object, as in this extract:

```
{"1":"locationID":"1","caravanNo":"1","caravanName":"Daffodil","x1":"215","y1":"138",
"x2":"218","y2":"174","x3":"195","y3":"176","x4":"192","y4":"140"},"2":
{"locationID":"3","caravanNo":"2","caravanName":"Buttercup","x1":"185","y1":"140","x2
":"187","y2":"177","x3":"164","y3":"179","x4":"161","y4":"142"},"3":
{"locationID":"4","caravanNo":"3","caravanName":"Snowdrop","x1":"153","y1":"144","x2"
:"157","y2":"180","x3":"133","y3":"183","x4":"131","y4":"145"},"4":
```

The JSON data is then used to construct an equivalent set of JavaScript Caravan objects.

A central function of the web site will be the display of an interactive calendar showing bookings. PHP date functions will be used to produce this display by providing the day name for any date and the number of days in any month.

#### Method

Begin by setting up new folders with the name 'caravan' on the local computer and on the server.

Create a header image for the home page using a desk-top publishing or graphics application such as Microsoft Word or Photoshop. This should consist of a landscape photograph with approximate dimensions of 1150 pixels by 200 pixels. The company name 'Celtic Holidays' can be added as in the example below.

Save the file as **title.jpg** and copy it to the server. All files for the project should be stored in the **caravan** folders on the local computer and on the server.

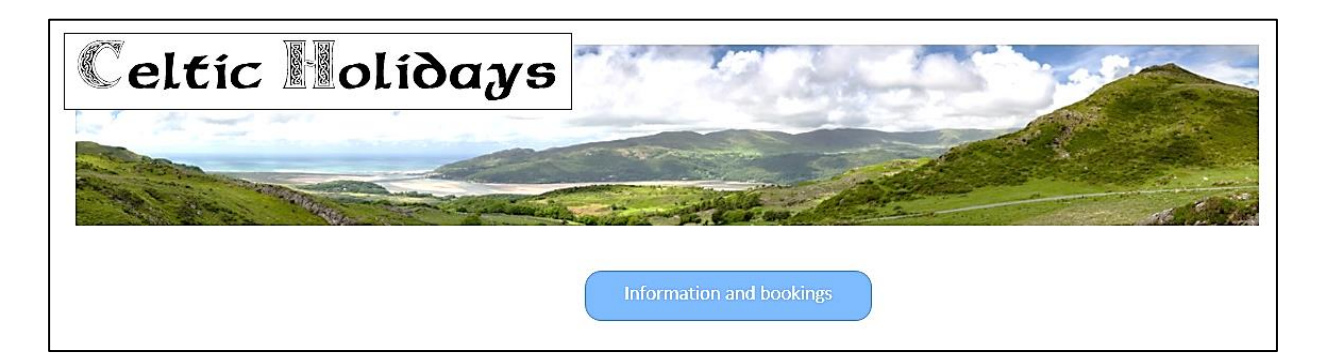

Create an image for a button with the caption 'Information and bookings'. Save the image as **button.png** and copy it to the server.

Open a new blank file. Add the HTML code below to create an introductory page.

```
<html>
<head>
<title>Celtic Holidays</title>
</head>
<body>
<img src ='title.jpg' >
<br><br><br>
<center>
<a href='bookings.php?caravanNoWanted=1&monthWanted=6'>
<img src='button.png'>
</a>
</body>
</html>
```

Save the file as **index.php** and copy it to the caravan folder on the server.

Run the website by entering the domain name for your site, followed by the directory **caravan**, e.g: **www.website.com/caravan** 

The page **index.php** will be load automatically as the default homepage for the site. Check that this is similar to the web page illustrated above.

Additional content can be added to the home page if required. This might include descriptions of holiday attractions in the area, and photographs of the caravan park and its facilities.

The button on the home page will lead to a booking page which we will develop next. This page is focussed around a plan of the caravan park with the individual caravans marked.

Begin by using a desk-top publishing or graphics application to create a site base map image similar to the one shown below. This should have a size of approximately 500 pixels by 400 pixels. Save the image as **map.jpg** and copy it to the server.

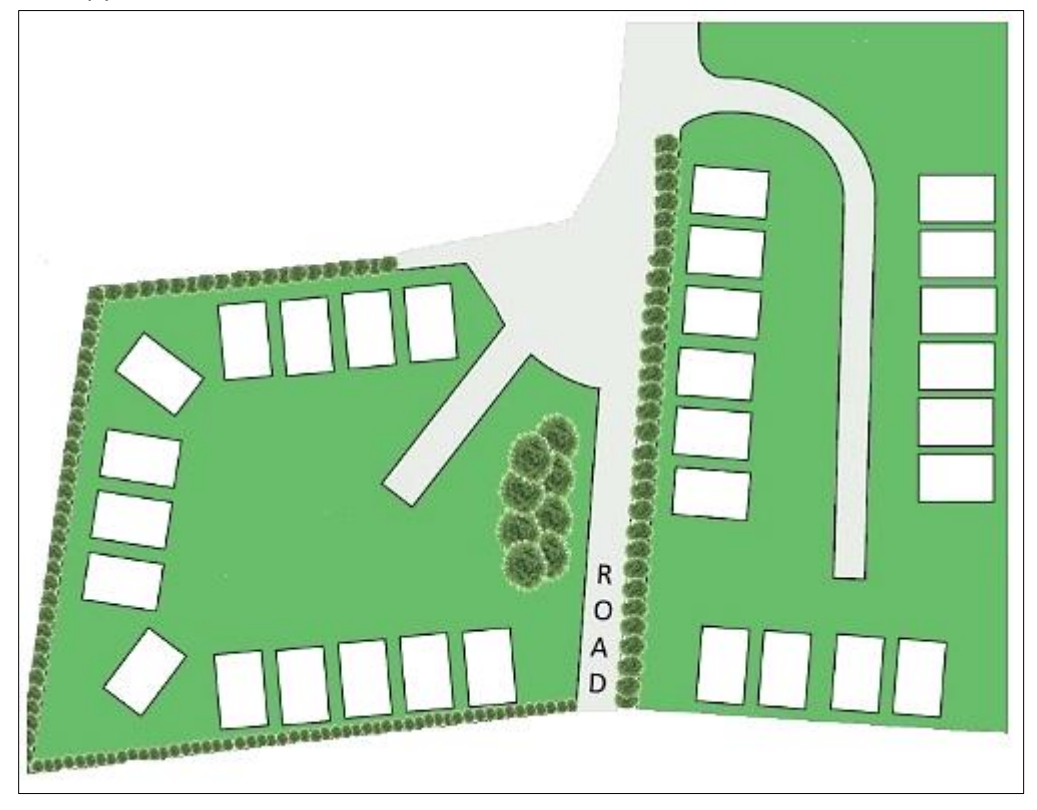

Open a blank file and add the lines of code below to produce a page to display the plan of the site.

```
<html>
 <head>
 <title> Celtic Holidays </title>
 <style>
   body
    {
          font-family: Arial, Helvetica, sans-serif;
          color: black;
    }
   p { font-size: 12pt;}
 </style>
 </head>
 <body>
  <img src="map.jpg" >
      </body>
</html>
```

Save the file as **bookings.php** and copy it to the server.

Run the web site and click the 'Information and bookings' button on the home page. Check that the bookings.php page opens and the site plan is displayed.

The design and operation of the bookings page will be quite complex. The layout is illustrated in the screen print below.

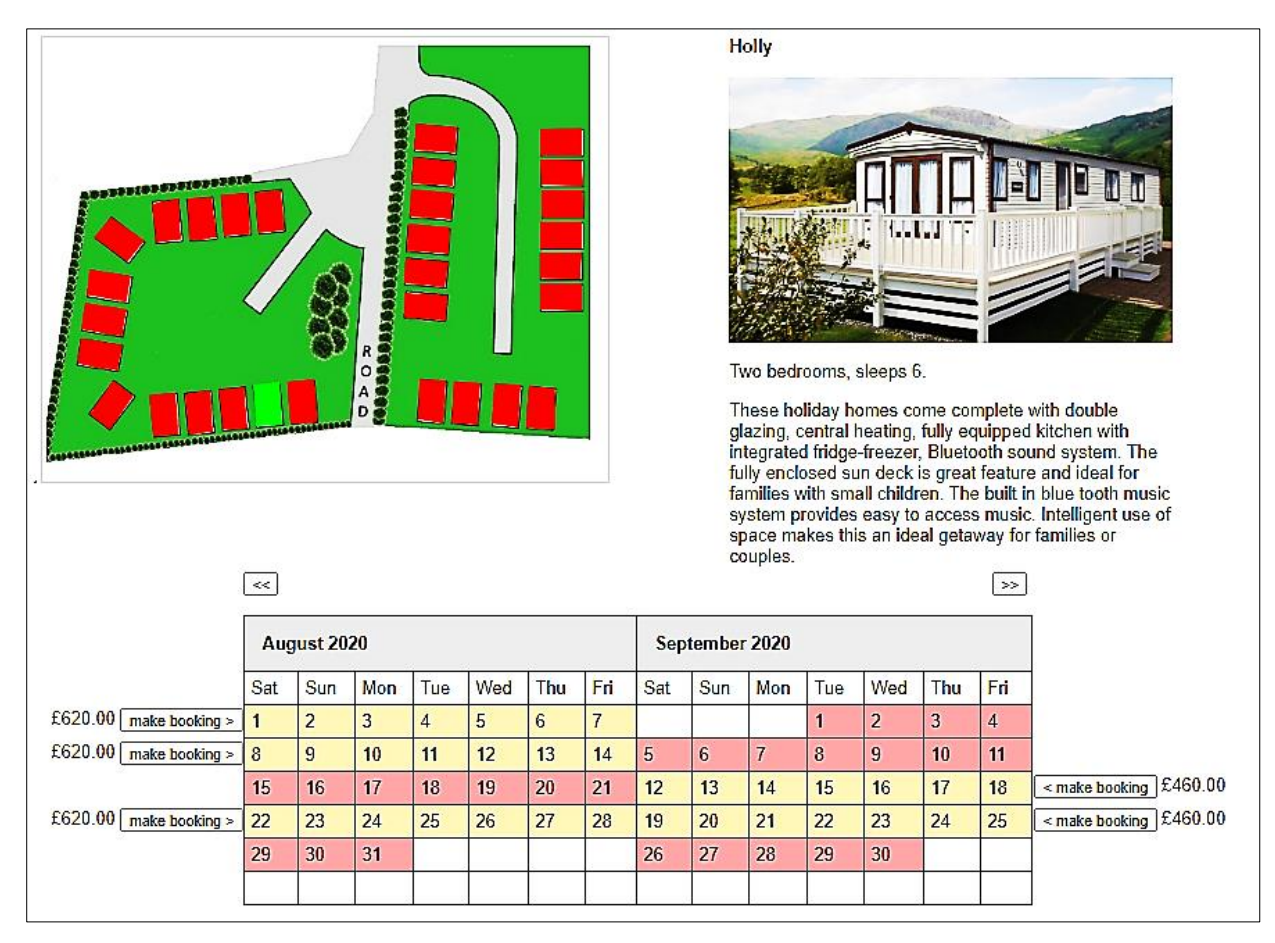

The user will be able to click the mouse on the site plan to select a particular caravan, which will be highlighted in green. The name of the caravan, along with a photograph and description will then be displayed. On the lower part of the page, a booking calendar will indicate the available weeks when the selected caravan may be booked, along with the hire charge. The calendar shows two consecutive months alongside each other. The month display may be changed by clicking the forwards '>>' and backwards '<<' buttons.

On clicking a 'make booking' button, the customer will be taken to another page where they will enter their contact details and make payment.

Log-in to the PHP MyAdmin web page for your database. Display the list of tables in the database and select the 'new' option. Further information about creating database tables is given in the **Hardware Store project** in Chapter 2.

Set up a table with the name '**caravanLocation**'. This will contain the name and reference number of each caravan, along with the (x,y) pixel coordinates of its four corners on the site plan.

Add fields to the table as shown below. The field **caravanName** is of data type **vachar** with a length of 30 characters. All other fields are of **integer** data type. Select **locationID** to be the primary key, and set this to auto-increment as records are added to the table.

| #  | Name         | Туре        | Collation         | Attributes | Null | Default | Comments | Extra          |
|----|--------------|-------------|-------------------|------------|------|---------|----------|----------------|
| 1  | locationID 🔌 | int(11)     |                   |            | No   | None    |          | AUTO_INCREMENT |
| 2  | caravanNo    | int(11)     |                   |            | No   | None    |          |                |
| 3  | caravanName  | varchar(30) | latin1_swedish_ci |            | No   | None    |          |                |
| 4  | x1           | int(11)     |                   |            | No   | None    |          |                |
| 5  | y1           | int(11)     |                   |            | No   | None    |          |                |
| 6  | x2           | int(11)     |                   |            | No   | None    |          |                |
| 7  | y2           | int(11)     |                   |            | No   | None    |          |                |
| 8  | <b>x</b> 3   | int(11)     |                   |            | No   | None    |          |                |
| 9  | у3           | int(11)     |                   |            | No   | None    |          |                |
| 10 | x4           | int(11)     |                   |            | No   | None    |          |                |
| 11 | y4           | int(11)     |                   |            | No   | None    |          |                |

The pixel coordinates for each caravan can be found by loading the site plan image into a graphics program such as Microsoft Paint. As the mouse pointer is moved, the coordinates are displayed:

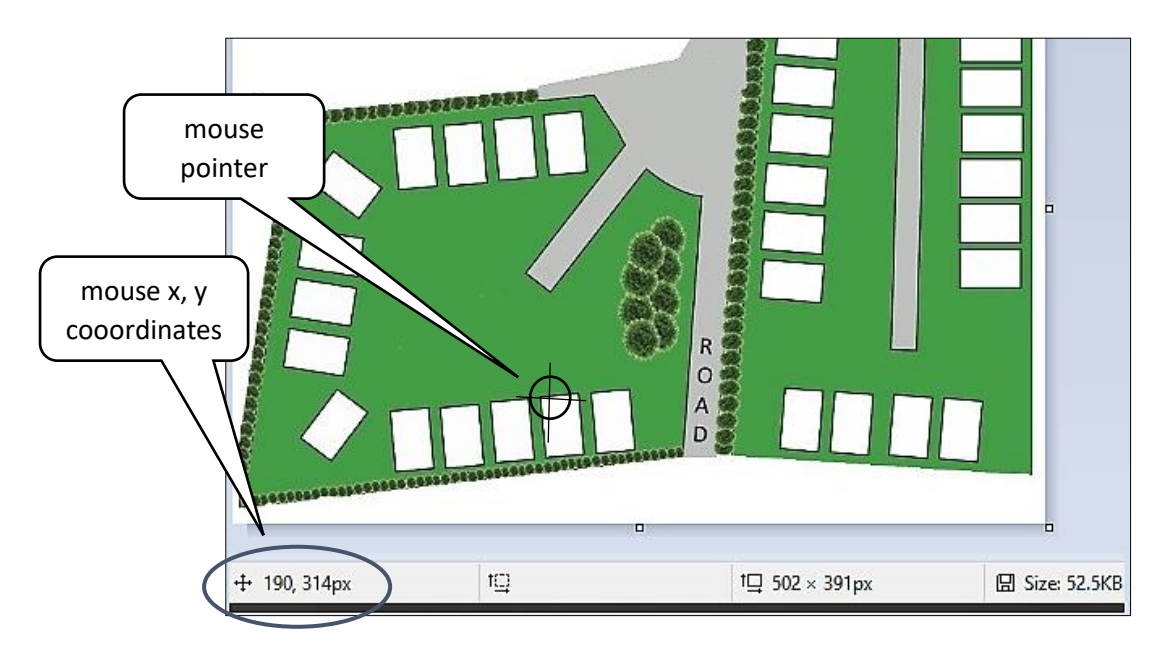

For the purpose of this example, the coordinates shown below will be used. This data should be entered into the **caravanLocation** table.

| caravanNo | caravanName | x1  | y1  | x2  | y2  | x3  | у3  | x4  | y4  |
|-----------|-------------|-----|-----|-----|-----|-----|-----|-----|-----|
| 1         | Daffodil    | 215 | 138 | 218 | 174 | 195 | 176 | 192 | 140 |
| 2         | Buttercup   | 185 | 140 | 187 | 177 | 164 | 179 | 161 | 142 |
| 3         | Snowdrop    | 153 | 144 | 157 | 180 | 133 | 183 | 131 | 145 |
| 4         | Daisy       | 123 | 145 | 125 | 182 | 103 | 185 | 99  | 150 |
| 5         | Bluebell    | 62  | 162 | 92  | 183 | 77  | 202 | 47  | 180 |
| 6         | Cowslip     | 43  | 209 | 80  | 215 | 76  | 238 | 40  | 232 |
| 7         | Foxglove    | 76  | 245 | 72  | 269 | 35  | 263 | 39  | 239 |
| 8         | Lily        | 72  | 277 | 68  | 300 | 32  | 294 | 35  | 271 |
| 9         | Celandine   | 64  | 309 | 82  | 323 | 61  | 353 | 43  | 339 |
| 10        | Oak         | 97  | 322 | 120 | 320 | 123 | 358 | 100 | 359 |
| 10        | Oak         | 97  | 322 | 120 | 320 | 123 | 358 | 100 | 359 |

| caravanNo | caravanName | x1  | y1  | x2  | y2  | <b>x</b> 3 | у3  | x4  | y4  |
|-----------|-------------|-----|-----|-----|-----|------------|-----|-----|-----|
| 11        | Beech       | 151 | 318 | 154 | 355 | 132        | 357 | 129 | 321 |
| 12        | Hazel       | 182 | 315 | 185 | 352 | 163        | 353 | 159 | 317 |
| 13        | Holly       | 214 | 310 | 216 | 349 | 193        | 350 | 190 | 313 |
| 14        | Birch       | 245 | 308 | 248 | 346 | 224        | 348 | 221 | 310 |
| 15        | Wye         | 337 | 78  | 374 | 81  | 372        | 104 | 335 | 101 |
| 16        | Severn      | 335 | 108 | 372 | 112 | 370        | 134 | 333 | 131 |
| 17        | Taff        | 333 | 137 | 370 | 140 | 369        | 164 | 331 | 161 |
| 18        | Dovey       | 330 | 168 | 367 | 171 | 366        | 195 | 329 | 192 |
| 19        | Conwy       | 328 | 199 | 366 | 202 | 363        | 225 | 326 | 221 |
| 20        | Mawddach    | 327 | 230 | 365 | 232 | 364        | 255 | 326 | 252 |
| 21        | Snowdon     | 340 | 308 | 364 | 309 | 361        | 347 | 339 | 344 |
| 22        | Cader Idris | 371 | 310 | 395 | 311 | 392        | 349 | 369 | 347 |
| 23        | Plynlimon   | 408 | 312 | 431 | 313 | 429        | 351 | 405 | 348 |
| 24        | Pen y fan   | 439 | 314 | 462 | 316 | 462        | 353 | 436 | 351 |
| 25        | Harlech     | 449 | 222 | 486 | 222 | 486        | 246 | 449 | 245 |
| 26        | Caernarfon  | 449 | 194 | 486 | 194 | 485        | 218 | 449 | 217 |
| 27        | Caerphilly  | 449 | 166 | 486 | 166 | 486        | 190 | 449 | 190 |
| 28        | Criccieth   | 450 | 138 | 487 | 138 | 488        | 162 | 450 | 162 |
| 29        | Beaumaris   | 449 | 110 | 486 | 111 | 487        | 134 | 450 | 133 |
| 30        | Dolwyddelan | 449 | 83  | 486 | 82  | 486        | 106 | 449 | 106 |

We will create a Location class to access data from the database table and form a link to the web page.

Open a blank text file. Add the code shown below which specifies the attributes for a **Location object.** Save the file as **Location.php** and copy it to the server.

```
<?
class Location
{
    public static $caravanCount = 0;
    public static $caravan = array();
    public $locationID;
    public $caravanNo;
    public $caravanName;
    public $caravanName;
    public $x1; public $y1;
    public $x2; public $y2;
    public $x3; public $y2;
    public $x3; public $y3;
    public $x4; public $y4;
}
}</pre>
```

Add a **constructor** method. As the attributes are private to each object, a set of **get()** methods will also be needed to allow access to these attributes from the main program. Please note that long lines of code marked by curved arrows should be entered by continuous typing without any line breaks.

```
function construct($locationID, $caravanNo, $caravanName, $x1, $y1, □
                                                                                        Ĵ
                                                     $x2, $y2, $x3, $y3, $x4, $y4)
     {
         $this->locationID = $locationID;
         $this->caravanNo = $caravanNo;
         $this->caravanName = $caravanName;
         \frac{1}{x^{1}} = \frac{x^{1}}{x^{1}}
                                $this->y1 = $y1;
         \frac{1}{x^2} = \frac{x^2}{x^2}
                                $this->y2 = $y2;
         $this->x3 = $x3;
                                $this->y3 = $y3;
         \frac{1}{x^{2}} = x^{2};
                                \frac{1}{10} = \frac{1}{10} = \frac{1}{10}
     }
    public function getLocationID(){return $this->locationID;}
    public function getCaravanNo(){return $this->caravanNo;}
     public function getCaravanName(){return $this->caravanName;}
 }
?>
```

The next step is to add a method to the **Location.php** class file which will access the location table in the database and create a corresponding set of objects. Insert the **loadLocations()** function at the end of the class file, as shown on the next page.

Save the **Location.php** file and copy it to the server.

```
public static function loadLocations()
    {
       include ('user.inc');
       $conn = new mysqli(localhost, $username, $password, $database);
       if (!$conn) {die("Connection failed: ".mysqli_connect_error()); }
       $query="SELECT * FROM caravanLocation";
       $result=mysqli query($conn, $query);
       $num=mysqli num rows($result);
       mysqli close($conn);
       $i=1;
       while ($i <= $num)</pre>
       {
              $row=mysqli fetch assoc($result);
              $locationID=$row["locationID"];
              $caravanNo=$row["caravanNo"];
              $caravanName=$row["caravanName"];
              $x1=$row["x1"];
              $y1=$row["y1"];
              $x2=$row["x2"];
              $y2=$row["y2"];
              $x3=$row["x3"];
              $y3=$row["y3"];
$x4=$row["x4"];
              $y4=$row["y4"];
              $obj = new Location($locationID, $caravanNo, $caravanName,
                                        $x1, $y1,$x2, $y2, $x3, $y3, $x4, $y4);
              Location::$caravan[$i] = $obj;
              $i++;
       Location::$caravanCount=$num;
       return $num;
    }
}
?>
```

Return now to the **bookings.php** web page file. Change the lines of code inside the ... block.

| <body></body>                                                                                                    |                                 |
|----------------------------------------------------------------------------------------------------|---------------------------------|
| <img border:1px="" height="&lt;br&gt;style=" id="map" mycanvas"="" soli<="" src="ma&lt;br&gt;&lt;canvas id=" td="" width="510"/> <td>p.jpg"&gt;<br/>400"<br/>d #d3d3d3;"&gt;</td> | p.jpg"><br>400"<br>d #d3d3d3;"> |
|                                                                                                    | )                               |
|                                                                                                    |                                 |

Add lines of code near the start of **bookings.php** as shown below. These will collect the number of the caravan and the number of the month to be displayed. To initialise the display, we previously specified **caravan 1** and **month 6** as part of the URL linked to the button on the home page.

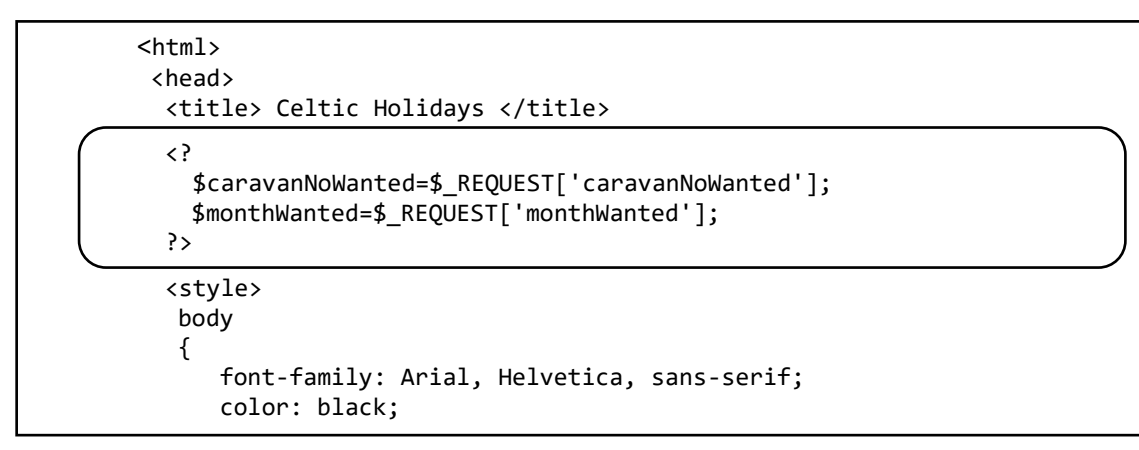

Two blocks of code should now be added to **bookings.php**. The first block of PHP code accesses the Location class file and obtains a set of objects containing the names and locations of the caravans. These are then stored in JSON format. A <script> block then converts the JSON data to Javascript objects, and collects various other information needed to create the graphics display.

```
</canvas>
    <?
    include ('Location.php');
    $count=Location::loadLocations();
    $caravanJSON = json_encode(Location::$caravan);
 ?>
 <script type="text/javascript">
    var caravan = <? echo $caravanJSON ?>;
    var count = <? echo $count ?>;
    var c = document.getElementById("myCanvas");
    var c2 = c.getContext("2d");
    var img = document.getElementById("map");
    var caravanNoWanted= <? echo $caravanNoWanted ?>;
 </script>
</body>
```

Within the <script> block, add Javascript functions.

The **markCaravan()** function will plot each caravan on the site plan as a red filled rectangle, with one specified caravan coloured instead in green. The rectangles are drawn using the x and y coordinates obtained from the database table.

The **onload()** function will operate automatically when the page loads, and will in turn call the **markCaravan()** function. The number of the caravan to be highlighted is specified as a parameter.

```
var c2 = c.getContext("2d");
   var img = document.getElementById("map");
    var caravanNoWanted= <? echo $caravanNoWanted ?>;
   window.onload = function()
   {
        c2.drawImage(img, 0, 1);
        markCaravan(caravanNoWanted);
     }
     function markCaravan(caravanNoWanted)
     ł
        var arrayLength = count;
        for (var i = 1; i <= arrayLength; i++)</pre>
         ł
             c2.fillStyle = '#FF0000';
             if (caravan[i].caravanNo == caravanNoWanted)
             ſ
                  c2.fillStyle = '#00FF00';
                  nameWanted=caravan[i].caravanName;
             }
             c2.beginPath();
             c2.moveTo(caravan[i].x1, caravan[i].y1);
             c2.lineTo(caravan[i].x2, caravan[i].y2);
             c2.lineTo(caravan[i].x3, caravan[i].y3);
             c2.lineTo(caravan[i].x4, caravan[i].y4);
             c2.closePath();
             c2.fill();
         }
     }
 </script>
 </body>
</html>
```

Save the **bookings.php** file and copy it to the server.

Before running the bookings page, a security file will be needed to authorise access to the on-line database. This has the format:

```
<?
  $username="YOUR USER NAME";
  $password="YOUR PASSWORD";
  $database="YOUR DATABASE NAME";
?>
```

Create a blank text file and copy the lines above. Replace "YOUR USER NAME" and "YOUR PASSWORD" with the username and password which give you access to the PHP MyAdmin website.

The entry for "YOUR DATABASE NAME" is normally the same as the username entered on the first line. Save the small file as **user.inc** and copy it to the server.

Run the website home page and click the 'bookings' button. Check that the site plan is displayed with most caravans coloured red and caravan 1 highlighted in green, as shown below.

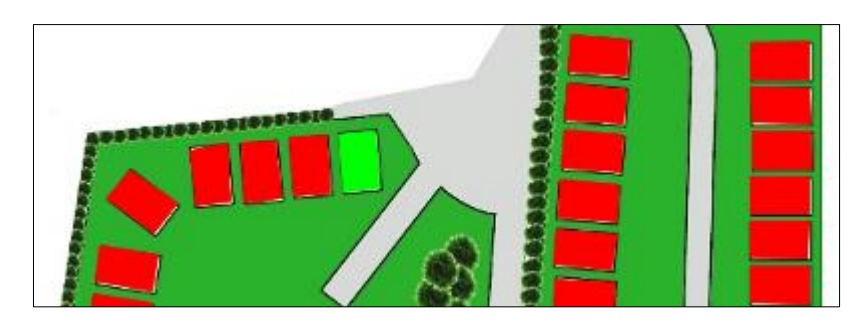

The next step is to make the map display interactive, so that the user can select and highlight any caravan by clicking the mouse. Re-open the **bookings.php** file and modify the code within the **<canvas>** tag.

| <tal< th=""><th>ble&gt;<br/><img height="2" id="map" src="map.jpg" width="2"/></th></tal<> | ble><br><img height="2" id="map" src="map.jpg" width="2"/>                                                                                                    |
|--------------------------------------------------------------------------------------------|----------------------------------------------------------------------------------------------------|
|                                                                                            | <canvas <br="" height="400" id="myCanvas" width="510">style="border:1px solid #d3d3d3;" onmousedown="mouseDown()"&gt;&gt;&gt;&gt;&gt;&gt;&gt;&gt;&gt;&gt;&gt;&gt;&gt;&gt;&gt;&gt;&gt;&gt;&gt;&gt;&gt;&gt;&gt;&gt;&gt;&gt;&gt;&gt;&gt;&gt;&gt;&gt;&gt;&gt;&gt;&gt;</canvas> |
|                                                                                            |                                                                                                    |
| </td <td>table&gt;</td>                                                                    | table>                                                                                                    |

When the mouse is pressed within the graphics area, a function **mouseDown()** will be called. The function obtains the position of the mouse pointer relative to the top left corner of the map image. A loop then checks each of the JavaScript caravan objects in turn. The corner coordinates of the caravan are obtained, and the position of the rectangle centre is calculated at the intersection of the diagonals:

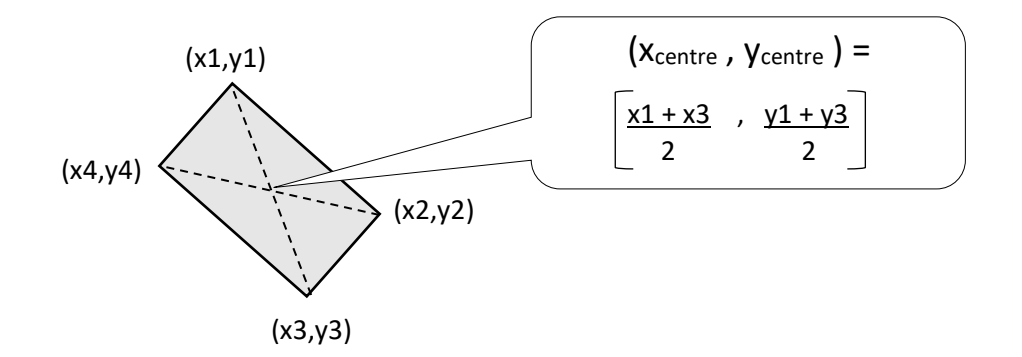

If the mouse pointer is within 20 pixels of the mid point, the caravan is selected for highlighting and its identification number is given as the parameter for the markCaravan() function.

Add the **mouseDown()** function shown below to the JavaScript code block within the **<script>** tags.

```
function mouseDown()
{
  var x = event.clientX;
  var y = event.clientY;
  var div = document.getElementById("myCanvas");
  var rect = div.getBoundingClientRect();
  var xoff = rect.left;
  var yoff = rect.top;
  x = (x - xoff);
  y = (y - yoff);
  var arrayLength = count;
  for (var i = 1; i <= arrayLength; i++)</pre>
  {
      x1=parseInt(caravan[i].x1);
                                    y1=parseInt(caravan[i].y1);
     x2=parseInt(caravan[i].x2);
                                    y2=parseInt(caravan[i].y2);
     x3=parseInt(caravan[i].x3);
                                    y3=parseInt(caravan[i].y3);
                                    y4=parseInt(caravan[i].y4);
     x4=parseInt(caravan[i].x4);
     mx=(x1+x3)/2;
     my=(y1+y3)/2;
     xdiff = Math.abs(x-mx);
     ydiff = Math.abs(y-my);
      if ((xdiff<20)&&(ydiff<20))
      {
          caravanNoWanted=caravan[i].caravanNo;
          markCaravan(caravanNoWanted);
          window.location = "bookings.php?caravanNoWanted="+
                      caravanNoWanted +"&monthWanted="+monthWanted;
      }
   }
}
</script>
</body>
```

Save the **bookings.php** file and copy it to the server. Run the program and check that each caravan can now be selected and appears highlighted in green.

The next step is to add the photograph and description of the caravan selected. Data for this will be stored in a table in the database.

Go to the PHP MyAdmin web page for your database, list the tables, and select the 'new' option. Set up a table with the name **caravanDescription** and add fields as shown below. The integer field **descriptionID** should be specified as the primary key and set to automatically increment as records are added. The **caravanGroup** field is also of integer data type, whilst the remaining fields are of type **varchar**. The **sleeps** field has a size of 100 characters, **descriptionText** is 1,000 characters, and **imageName** is 30 characters.

| # | Name            | Туре          | Collation        | Attributes | Null | Default | Comments | Extra          |
|---|-----------------|---------------|------------------|------------|------|---------|----------|----------------|
| 1 | descriptionID 🔑 | int(11)       |                  |            | No   | None    |          | AUTO_INCREMENT |
| 2 | caravanGroup    | int(11)       |                  |            | No   | None    |          |                |
| 3 | sleeps          | varchar(100)  | latin1_swedish_c | i          | No   | None    |          |                |
| 4 | descriptionText | varchar(1000) | latin1_swedish_c | i          | No   | None    |          |                |
| 5 | imageName       | varchar(30)   | latin1_swedish_c | i          | No   | None    |          |                |

Obtain suitable picture images for each of the five caravan groups, and write paragraphs of descriptive text. Upload the image files to the server. Add the description and image file name to the database table for each of the caravan groups.

| descriptionID | caravanGroup | sleeps                  | descriptionText                                    | imageName    |
|---------------|--------------|-------------------------|----------------------------------------------------|--------------|
| 1             | 1            | Two bedrooms, sleeps 6. | These lovely holiday homes are located in a perime | flower.jpg   |
| 2             | 2            | Two bedrooms, sleeps 6. | These holiday homes come complete with double glaz | tree.jpg     |
| 3             | 3            | Two bedrooms, sleeps 6. | This holiday home has a centre lounge layout which | river.jpg    |
| 4             | 4            | Two bedrooms, sleeps 6. | The incredible design in this luxurious holiday ho | mountain.jpg |
| 5             | 5            | Two bedrooms, sleeps 6. | This holiday home provides comfortable accommodati | castle.jpg   |

A Description class can now be created. This will allow the database records to be transferred to objects in PHP. These objects can in turn be converted to JavaScript objects for display on the web bookings page.

Open a blank file and add the **Description class** shown in the two boxes below. This begins by defining attributes which correspond with the fields of the **caravanDescription** database table. Methods are then included to download records from the database and create **Description** objects.

```
< ?
class Description
{
   public static $groupCount = 0;
   public static $group = array();
   public $descriptionID;
   public $caravanGroup;
   public $sleeps;
   public $descriptionText;
   public $imageName;
   function construct($descriptionID, $caravanGroup, $sleeps,
                                                $descriptionText, $imageName)
   {
       $this->descriptionID = $descriptionID;
       $this->caravanGroup = $caravanGroup;
       $this->sleeps = $sleeps;
      $this->descriptionText = $descriptionText;
      $this->imageName = $imageName;
   }
   public static function loadDescriptions()
   {
      include ('user.inc');
      $conn = new mysqli(localhost, $username, $password, $database);
      if (!$conn) {die("Connection failed: ".mysqli_connect_error()); }
      $query="SELECT * FROM caravanDescription";
      $result=mysqli_query($conn, $query);
      $num=mysqli_num_rows($result);
      mysqli_close($conn);
       $i=1;
       while ($i <= $num)</pre>
       {
          $row=mysqli_fetch_assoc($result);
           $descriptionID=$row["descriptionID"];
           $caravanGroup=$row["caravanGroup"];
           $sleeps=$row["sleeps"];
           $descriptionText=$row["descriptionText"];
```

Save the file as **Description.php** and copy it to the server.

As in the case of the caravan location data, we will load the **Description** objects in PHP and then convert them to JavaScript objects by means of JSON encoding. Re-open the **bookings.php** file and add the lines of code shown below.

|  | <pre><? include ('Location.php');   \$count=Location::loadLocations();   \$caravanJSON = json_encode(Location::\$caravan);</pre></pre>       |
|--|----------------------------------------------------------------------------------------------------|
|  | <pre>include ('Description.php'); \$groupCount=Description::loadDescriptions(); \$descriptionJSON = json_encode(Description::\$group);</pre> |
|  | <pre>?&gt; <script type="text/javascript"></script></pre>                                                                                    |

Go now to the beginning of the table and locate the ... block holding the map image. After this, insert program code to display the name of the caravan selected, its image and description.

```
<img id="map" width="2" height="2" src="map.jpg" >
<canvas id="myCanvas" width="510" height="400"
style="border:1px solid #d3d3d3;" onmousedown="mouseDown()">
</canvas>
```

#### 

Finally, locate the JavaScript **markCaravan()** function. At the end, add a line of code to set the caravan name which will be displayed.

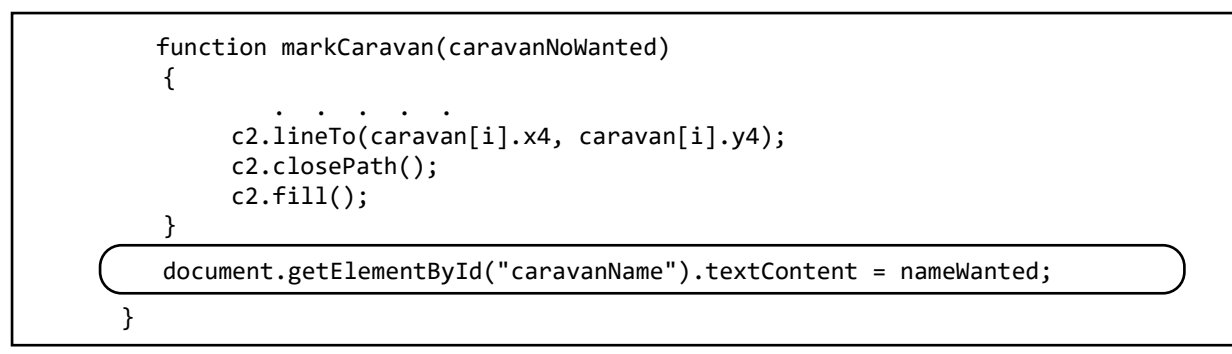

Save the **bookings.php** file and copy it to the server. Run the website and go to the bookings page. Check that clicking on any caravan causes the correct name to be displayed on the right of the screen.

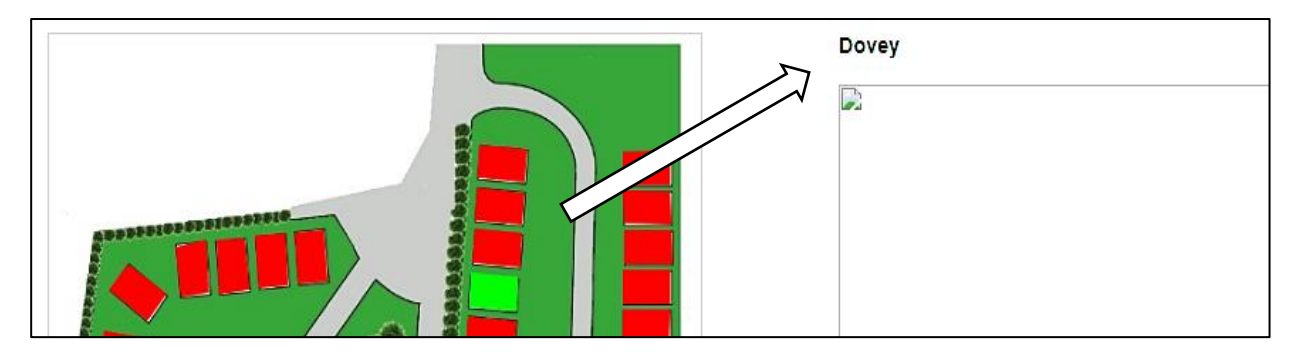

Re-open the **bookings.php** file. Immediately after the 'caravan name' line, insert a block of code which will locate and display the appropriate photograph and description for the caravan group containing the selected caravan.

A final step is to add a JavaScript function which will use the caravan reference number to determine the reference number of the group to which it belongs.

Immediately after the markCaravan() function, add a getCaravanGroup() function as shown below.

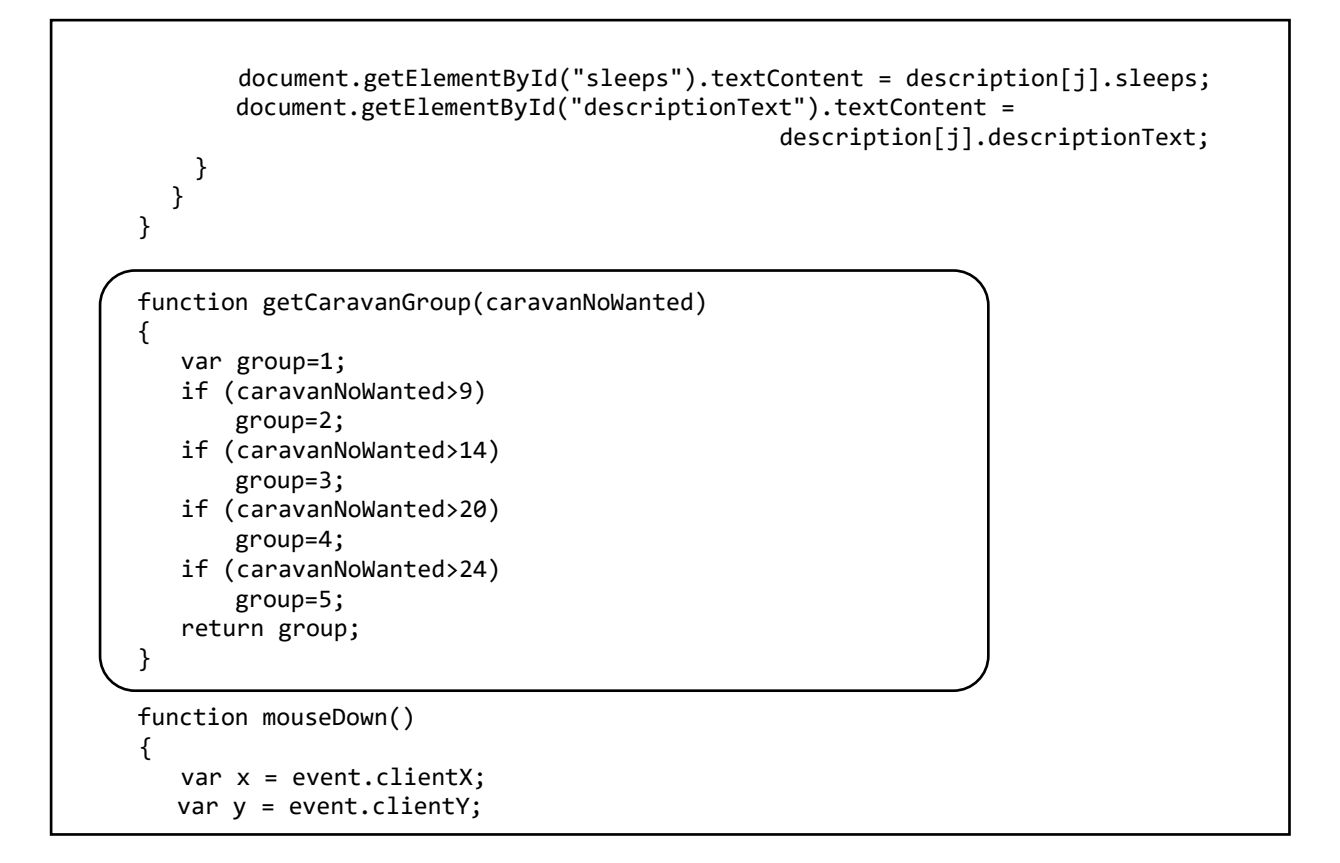

Save the **bookings.php** file and copy it to the server. Run the website and go to the bookings page. Select caravans from each of the groups and check that the picture image and description text is displayed correctly, as in the illustration below.

If the text for any group fails to appear, a common problem is that an apostrophe symbol (') has been used in the description. This symbol is a control character and can affect the loading of data. A simple solution is to replace apostrophes in the database text with an alternative but very similar symbol (`) which is found on the top left hand key of most keyboards.

Before leaving this section, it is useful to note that the two object classes **Location** and **Description** have their attributes set as **public**, rather than private as in most object classes. This was necessary in order to allow access to the attributes when creating JSON data.

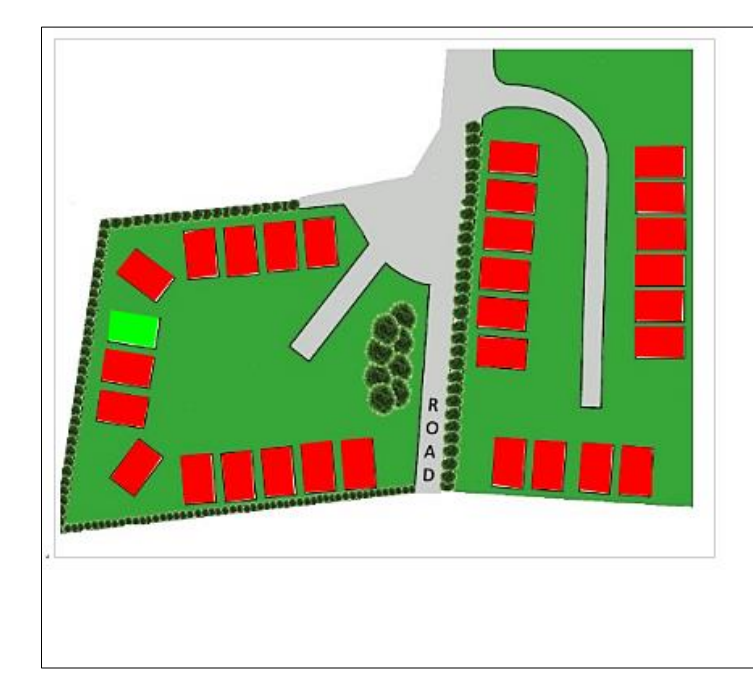

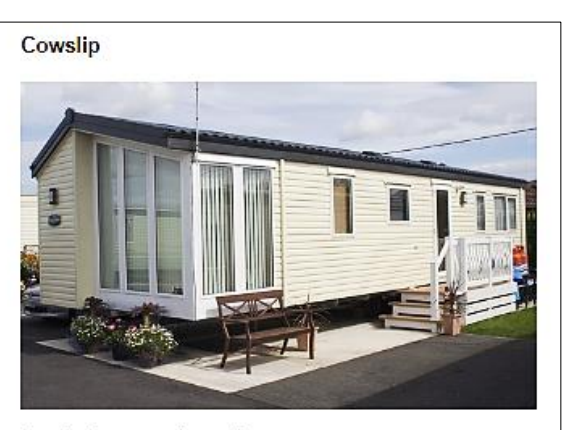

Two bedrooms, sleeps 6.

These lovely holiday homes are located in a perimeter position with farmland views. Key Features: Double glazing & central heating, Integrated fridge freezer and microwave. There is enough space for everyone to relax or play. The open plan layout allows you to keep an eye on the whole family. There is plenty of storage in the master suite so you can pack all of your essentials. The next step is to work on the bookings calendar. Go to the PHP MyAdmin web site and create a new table with the name **caravanWeeks**. This will contain a record for each caravan for each week of the year. The **available** field will use a code number to indicate whether the caravan is already booked (0), available for hire (1), or unavailable for hire (2) during the specified week.

Add fields to the table as shown below. The caravanWeekID field should be specified as the primary key, and set to auto-increment as records are added. Other fields are of **integer** data type, with the exception of **available**, which can be set as a **small integer**, and **price** which is set as a **decimal** number displaying two decimal places.

| # | Name            | Туре          | Collation | Attributes | Null | Default | Comments | Extra          |
|---|-----------------|---------------|-----------|------------|------|---------|----------|----------------|
| 1 | caravanWeekID 🔑 | int(11)       |           |            | No   | None    |          | AUTO_INCREMENT |
| 2 | caravanNo       | int(11)       |           |            | No   | None    |          |                |
| 3 | year            | int(11)       |           |            | No   | None    |          |                |
| 4 | month           | int(11)       |           |            | No   | None    |          |                |
| 5 | day             | int(11)       |           |            | No   | None    |          |                |
| 6 | price           | decimal(10,2) |           |            | No   | None    |          |                |
| 7 | available       | smallint(1)   |           |            | No   | None    |          |                |
| 8 | bookingID       | int(11)       |           |            | No   | None    |          |                |

We will now produce a **CaravanWeek class** file to load records from the database and create a set of **CaravanWeek objects** which can be accessed by the booking calendar display.

Open a blank file and add the block of code below, being careful to avoid line breaks in long lines of code. This begins by defining the attributes for a **CaravanWeek** object, then provides a constructor method for the objects. Save the file as **CaravanWeek.php**.

```
<?
class CaravanWeek
{
   public static $weekCount;
  public static $week= array();
   private $caravanWeekID;
   private $caravanNo;
   private $year;
   private $month;
   private $day;
   private $price;
   private $available;
   private $bookingID;
   function __construct($caravanWeekID, $caravanNo, $year,
                      $month, $day, $price, $available, $bookingID)
   {
      $this->caravanWeekID = $caravanWeekID;
      $this->caravanNo = $caravanNo;
      $this->yearBeginning = $year;
      $this->monthBeginning = $month;
      $this->dayBeginning = $day;
      $this->price = $price;
      $this->available = $available;
      $this->bookingID = $bookingID;
   }
}
?>
```

Add a series of **get( )** methods which will allow access to the private object attributes from the main program.

public function getCaravanWeekID(){return \$this->caravanWeekID;}
public function getCaravanNo(){return \$this->caravanNo;}
public function getYearBeginning(){return \$this->yearBeginning;}
public function getMonthBeginning(){return \$this->monthBeginning;}
public function getDayBeginning(){return \$this->dayBeginning;}
public function getPrice(){return \$this->price;}
public function getAvailable(){return \$this->available;}
public function getBookingID(){return \$this->bookingID;}

Add a **loadCaravanWeeks()** method as show below. This will access the database and obtain the weekly booking records for a specified caravan.

```
public static function loadCaravanWeeks($caravanNoWanted)
 ł
        include ('user.inc');
        $conn = new mysqli(localhost, $username, $password, $database);
        if (!$conn) {die("Connection failed: ".mysqli_connect_error()); }
        $query="SELECT * FROM caravanWeeks WHERE caravanNo=".$caravanNoWanted;
        $result=mysqli_query($conn, $query);
        $num=mysqli_num_rows($result);
        mysqli_close($conn);
        $i=1;
       while ($i <= $num)</pre>
        {
            $row=mysqli_fetch_assoc($result);
            $caravanWeekID=$row["caravanWeekID"];
            $caravanNo=$row["caravanNo"];
            $yearBeginning=$row["year"];
            $monthBeginning=$row["month"];
            $dayBeginning=$row["day"];
            $price=$row["price"];
            $available=$row["available"];
            $bookingID=$row["bookingID"];
            $obj = new CaravanWeek($caravanWeekID, $caravanNo,
                       $yearBeginning,$monthBeginning, $dayBeginning,
                                           $price, $available, $bookingID);
            CaravanWeek::$week[$i] = $obj;
            $i++;
        CaravanWeek::$weekCount=$num;
        return $num;
  }
}
?>
```

#### Save the CaravanWeek.php file.

?>

It is intended that the booking system should display a calendar with available and unavailable weeks shown in different colours, as in the example below:

|                        | July 2020 |     |     |     |     |     | Aug | August 2020 |     |     |     |     |     |     |                        |
|------------------------|-----------|-----|-----|-----|-----|-----|-----|-------------|-----|-----|-----|-----|-----|-----|------------------------|
|                        | Sat       | Sun | Mon | Tue | Wed | Thu | Fri | Sat         | Sun | Mon | Tue | Wed | Thu | Fri |                        |
|                        |           |     |     |     | 1   | 2   | 3   | 1           | 2   | 3   | 4   | 5   | 6   | 7   | < make booking £590.00 |
| £590.00 make booking > | 4         | 5   | 6   | 7   | 8   | 9   | 10  | 8           | 9   | 10  | 11  | 12  | 13  | 14  | < make booking £590.00 |
| £590.00 make booking > | 11        | 12  | 13  | 14  | 15  | 16  | 17  | 15          | 16  | 17  | 18  | 19  | 20  | 21  |                        |
| £590.00 make booking > | 18        | 19  | 20  | 21  | 22  | 23  | 24  | 22          | 23  | 24  | 25  | 26  | 27  | 28  | < make booking £590.00 |
|                        | 25        | 26  | 27  | 28  | 29  | 30  | 31  | 29          | 30  | 31  |     |     |     |     | < make booking £590.00 |
|                        |           |     |     |     |     |     |     |             |     |     |     |     |     |     |                        |

Before setting up the calendar, we will create a set of test data. As this would be a large job to carry out manually, we will automate the process.

Add the **initialiseBookings()** method to the **CaravanWeek** class file after the loadCaravanWeeks() method, as shown on the two pages below.

The program uses loops which repeat for each week of the year and for each caravan. The hire cost for the caravan is set according to the caravan group and the month of the year, with lower prices outside the main holiday period. The program then generates a random value between 0 and 2 for the **available** field, creating a random pattern of bookings through the year for each caravan. Finally, each weekly record is saved into the database table.

```
public static function initialiseBookings($year)
    include('user.inc');
    $conn = new mysqli(localhost, $username, $password, $database);
    if (!$conn) {die("Connection failed: ".mysqli_connect_error()); }
    for ($month=1; $month<=12; $month++)</pre>
    {
      $dt = $year."-".$month."-01";
      $firstDay= date("D", strtotime($dt));
      $lastDay= cal days in month(CAL GREGORIAN,$month,$year);
      for ($i=1; $i<=$lastDay; $i++)</pre>
        $day = date("D", strtotime($year."-".$month."-".$i));
        if ($day == "Sat")
        {
           $weekBeginning = $year."-".$month."-".$i;
           for ($van=1; $van<=30; $van++)</pre>
           {
             if ($van<=9)
             {
                if ($month>=4 && $month<=8)
                   $price = 580.00;
                else
                   $price = 420.00;
             }
             else
             {
                if ($van<=14)
                {
                    if ($month>=4 && $month<=8)</pre>
                       $price = 620.00;
                   else
                       price = 460.00;
                }
                else
```

```
if ($van<=14)
             {
                if ($month>=4 && $month<=8)
                   $price = 620.00;
                else
                   $price = 460.00;
             }
             else
             {
                if ($van<=20)
                {
                   if ($month>=4 && $month<=8)
                     $price = 550.00;
                   else
                     $price = 430.00;
                }
                else
                {
                   if ($van<=24)
                   {
                     if ($month>=4 && $month<=8)
                         $price = 780.00;
                     else
                         $price = 620.00;
                   }
                   else
                   {
                     if ($month>=4 && $month<=8)
                         $price = 590.00;
                     else
                         $price = 440.00;
                   }
                 }
               }
             }
             $bookingCode=rand(0,2);
             echo"<br>".$query;
             $result=mysqli_query($conn, $query);
           }
         }
       }
    }
    mysqli_close($conn);
 }
}
?>
```

Save the CaravanWeek.php file and copy it to the server.

Re-open the **bookings.php** file. Add temporary lines of code at the start of the file which will run the **initialiseBookings()** method when the page is loaded.

The method includes the booking calendar year number as a parameter. Set this to the year that you want the calendar to show, e.g. **initialiseBookings(2022)** 

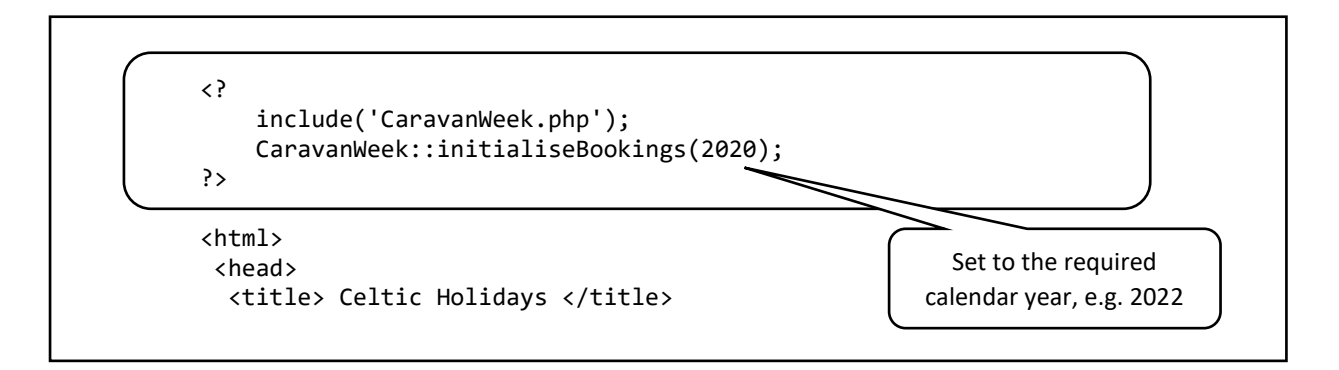

Save **bookings.php** and copy it to the server. Load the website homepage and click the 'bookings' button. Weekly records for each caravan and week of the year will be listed for test purposes, followed by the caravan site map. Close the page by clicking the cross symbol on the browser tab. It is important that the **initialiseBookings()** method is run only once, to avoid creating duplicate records in the database.

Go to the PHP MyAdmin web page and open the **caravanWeeks** table. If all has gone well, this should now contain a full set of 52 weekly records from the beginning of January to the end of December for each of the 30 caravans, making 1,560 records in total. The **available** field should show a random pattern of 0, 1 and 2 code values.

| caravanWeekID | caravanNo | year | month | day | price  | available | bookingID |
|---------------|-----------|------|-------|-----|--------|-----------|-----------|
| 1             | 1         | 2020 | 1     | 4   | 420.00 | 0         | 0         |
| 2             | 2         | 2020 | 1     | 4   | 420.00 | 0         | 0         |
| 3             | 3         | 2020 | 1     | 4   | 420.00 | 0         | 0         |
| 4             | 4         | 2020 | 1     | 4   | 420.00 | 0         | 0         |
| 5             | 5         | 2020 | 1     | 4   | 420.00 | 2         | 0         |
| 6             | 6         | 2020 | 1     | 4   | 420.00 | 2         | 0         |
| 7             | 7         | 2020 | 1     | 4   | 420.00 | 1         | 0         |
| 8             | 8         | 2020 | 1     | 4   | 420.00 | 1         | 0         |

Re-open the **bookings.php** file and remove the lines of PHP code shown in the rounded box at the top of this page. At this point it will be useful to add some further formatting to the **<style>** ... **</style>** block as shown in the two boxes below. This will be needed to produce the calendar display. The **background-color** commands specify different colour shading for booked, available and unavailable weeks.

```
p { font-size: 12pt;}
```

```
table.cal {
    border-collapse: collapse;
}
th.cal, td.cal, td.av, td.bk {
    border: 1px solid gray;
}
th.cal {
    background-color: #cfcfcf;
    color: black;
    padding: 15px;
    text-align: left;
}
</style>
```

```
th.cal {
      background-color: #cfcfcf;
      color: black;
      padding: 15px;
      text-align: left;
 }
 td.cal {
    padding: 5px;
    text-align: left;
    background-color: #ffffff;
 }
 td.av {
    padding: 5px;
    text-align: left;
    background-color: #ffe699;
 }
 td.bk {
    padding: 5px;
    text-align: left;
     background-color: #ff9090;
 }
</style>
```

We will begin the calendar display by creating **forward** >> and **back** << buttons below the map and caravan description, to allow the calendar months to be selected.

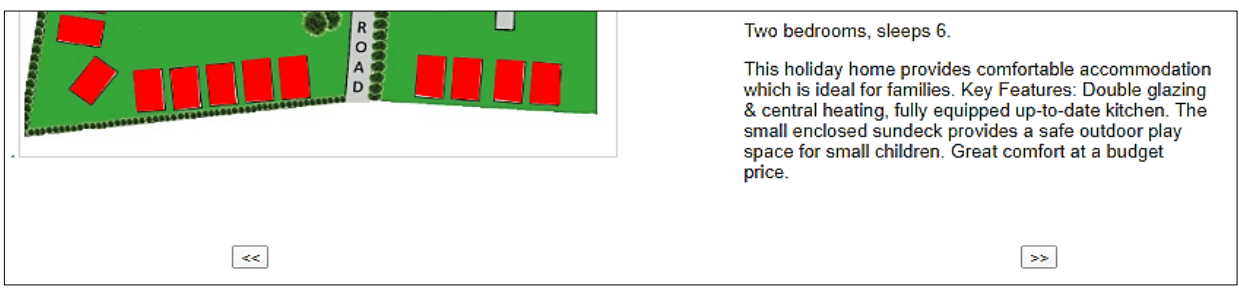

Add lines of program code to **bookings.php** as shown below.

```
window.location = "bookings.php?caravanNoWanted="+caravanNoWanted
                                          +"&monthWanted="+monthWanted;
        }
     }
   }
   </script>
   <?
     echo"<form method=post action='bookings.php?caravanNoWanted=".
                     $caravanNoWanted."&monthWanted=".$monthWanted."'>";
   ?>
   <input type=submit name='changeMonth' value='<<'>
    <input type=submit name='changeMonth' value='>>'>
  </form>
</body>
</html>
```

Save the **bookings.php** file and copy it to the server. Run the website and go to the bookings page. Check that the **forward** and **back** buttons are displayed.

Re-open the **bookings.php** file. Add lines of code after the tag as shown below.

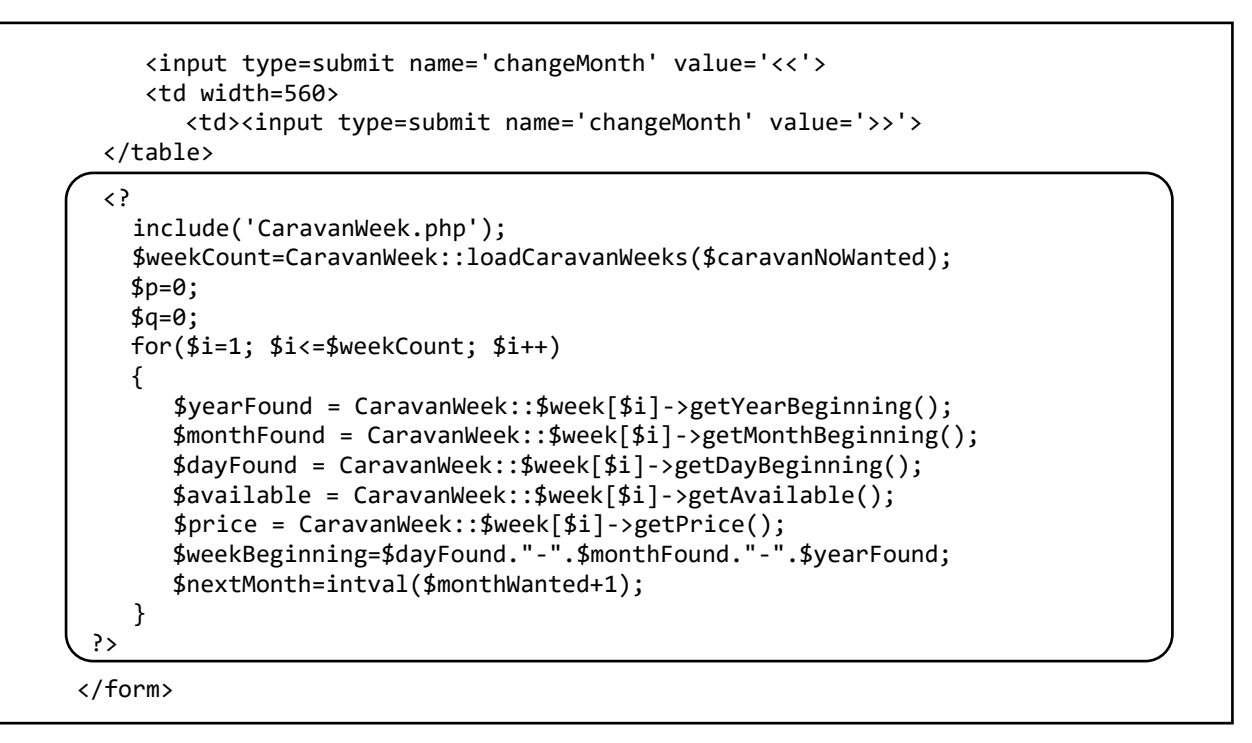

This block of code opens the **CaravanWeek** class file and runs the **loadCaravanWeeks()** method to load the 52 weekly booking objects for the selected caravan for the current year. A loop then operates for each week, using **get()** methods to obtain the attribute values from the objects.

The next step is to create arrays which hold the hire charge **caption[]**, start date **weekBeginning[]**, and availability **bookingCode[]** for each of the calendar rows:

|              | l         | <<    |       |      |      |        |       |     |     |                       |       |     |       |      | >>    |                |           |
|--------------|-----------|-------|-------|------|------|--------|-------|-----|-----|-----------------------|-------|-----|-------|------|-------|----------------|-----------|
|              |           | July  | 2020  |      |      |        | ,     |     | Aug | j <mark>ust 20</mark> | 20    |     |       |      |       |                |           |
|              |           | Sat   | Sun   | Mon  | Tue  | Wed    | Thu   | Fri | Sat | Sun                   | Mon   | Tue | Wed   | Thu  | Fri   |                |           |
|              |           | 2     |       |      |      | 1      | 2     | 3   | 1   | 2                     | 3     | 4   | 5     | 6    | 7     | < make booking | £590.00   |
| £590.00 make | booking > | 4     | 5     | 6    | 7    | 8      | 9     | 10  | 8   | 9                     | 10    | 11  | 12    | 13   | 14    | < make booking | £590.00   |
| £590.00 make | booking > | 11    | 12    | 13   | 14   | 15     | 16    | 17  | 15  | 16                    | 17    | 18  | 19    | 20   | 21    |                |           |
| £590.00 make | booking > | 18    | 19    | 20   | 21   | 22     | 23    | 24  | 22  | 23                    | 24    | 25  | 26    | 27   | 28    | < make booking | £590.00   |
|              |           | 25    | 26    | 27   | 28   | 29     | 30    | 31  | 29  | 30                    | 31    |     | 1     |      |       | < make booking | £590.00   |
|              |           |       |       |      |      |        |       |     |     |                       |       |     |       |      |       |                |           |
|              |           |       |       |      |      |        |       |     |     |                       |       |     |       |      |       |                |           |
| caption1[1]  | меекве    | egini | ningl | .[1] | book | CingCo | baeil | 1]  |     |                       |       |     |       |      |       |                |           |
|              |           |       |       |      |      |        |       |     | ca  | ptior                 | n2[1] | we  | ekBeg | inni | ng2[1 | ] bookin       | gCode2[1] |
|              |           |       | • •   |      |      |        |       |     |     |                       |       |     |       |      |       |                |           |
|              |           |       |       |      |      |        |       |     |     |                       |       |     |       | • •  | •     |                |           |
| caption1[6]  | weekBe    | egin  | ning1 | [6]  | book | cingCo | ode1[ | 6]  |     |                       |       |     |       |      |       |                |           |
|              |           |       |       |      |      |        |       |     | ·   |                       |       |     |       |      |       |                |           |
|              |           |       |       |      |      |        |       |     | са  | ptior                 | n2[6] | we  | ekBeg | inni | ng2[6 | ] bookin       | gCode2[6] |

The program reads the booking records in weekly order from the beginning of January to the end of December. If the week belongs entirely in the first selected month, as in the case of 4 July in the calendar above, the values are entered into the first set of arrays. If the week belongs entirely in the second selected month, as in the case of 8 August, the values are entered into the second set of arrays.

The situation is a little more complex in the case of weeks which are only partly in a selected month, as in the case of week 1 on the July calendar which actually began on 27 June. To allow for this, the program remembers the previous week's data, so that the booking code can be correctly recorded if a partial week is encountered at the start of the month. Add lines of code to process the bookings, as shown below.

```
$price = CaravanWeek::$week[$i]->getPrice();
  $weekBeginning=$dayFound."-".$monthFound."-".$yearFound;
  $nextMonth=intval($monthWanted+1);
  if($monthFound==$monthWanted)
  {
     if (($dayFound>1)&&($dayFound<8))</pre>
     {
        $p++:
        $weekBeginning1[$p]=$previousWeekBeginning;
        $caption1[$p]=$previousPrice;
        $bookingCode1[$p]=$previousAvailable;
     }
   }
   if ($monthFound==$monthWanted)
   {
        $p++;
        $weekBeginning1[$p]=$weekBeginning;
        $caption1[$p]=$price;
        $bookingCode1[$p]=$available;
   if($monthFound==$nextMonth)
   {
      if (($dayFound>1)&&($dayFound<8))</pre>
      {
          $q++;
          $weekBeginning2[$q]=$previousWeekBeginning;
          $caption2[$q]=$previousPrice;
          $bookingCode2[$q]=$previousAvailable;
      }
   }
   if ($monthFound==$nextMonth)
   {
        $a++;
        $weekBeginning2[$q]=$weekBeginning;
        $caption2[$q]=$price;
        $bookingCode2[$q]=$available;
   }
   $previousWeekBeginning=$weekBeginning;
   $previousAvailable=$available;
   $previousPrice=$price;
}
$dt = $yearFound."-".$monthWanted."-01";
$firstDay1= date("D", strtotime($dt));
$lastDay1= cal days in month(CAL GREGORIAN,$monthWanted,$yearFound);
$dt = $yearFound."-".$nextMonth."-01";
$firstDay2= date("D", strtotime($dt));
```

```
$lastDay2= cal_days_in_month(CAL_GREGORIAN,$nextMonth,$yearFound);
```

?>

At the end of this section, lines of code have been added to determine the day name for the first day of the month, and the number of days in the month. In the case of the calendar displayed above, the results returned will be:

| July 2020   | first day = | Wed | last day = 31 |
|-------------|-------------|-----|---------------|
| August 2020 | first day = | Sat | last day = 31 |

The next task is to update the months displayed when either the **forward** or **back** button is clicked. Go to the beginning of the **bookings.php** file and add lines of code to do this.

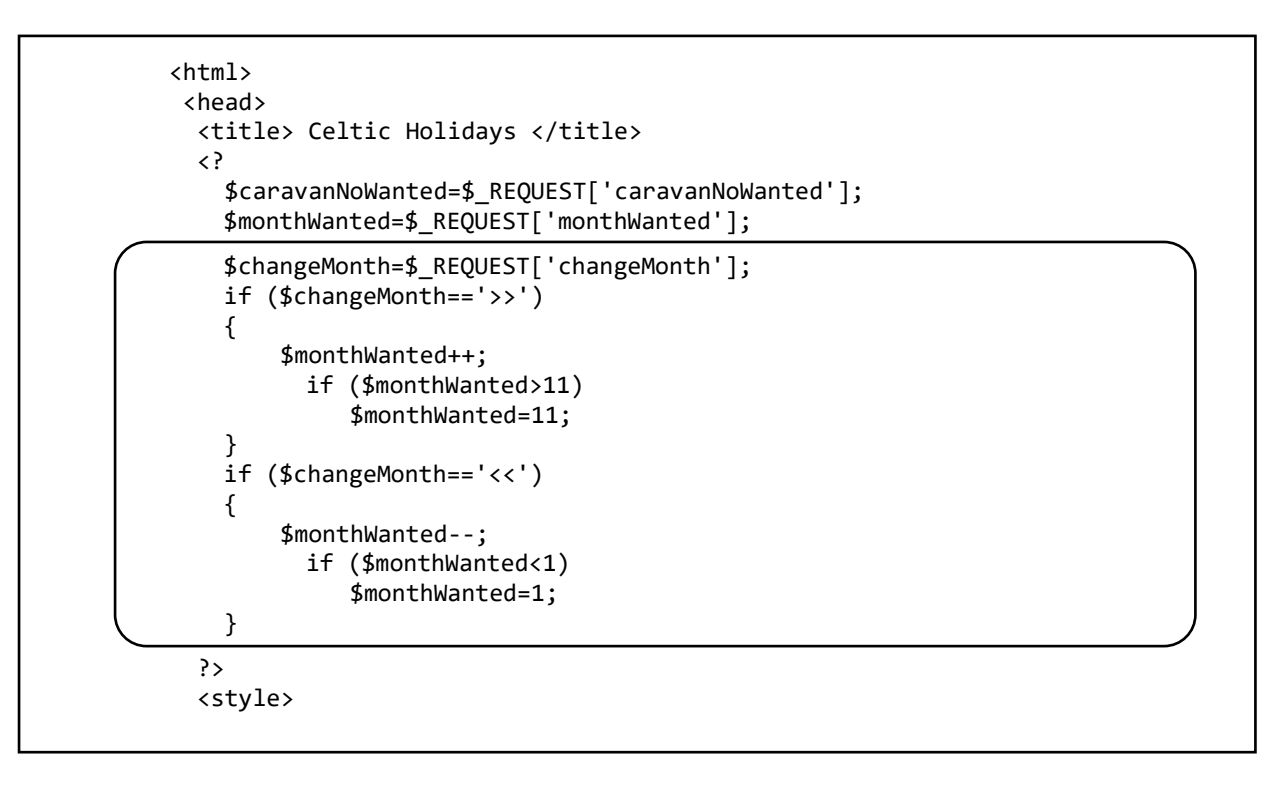

We will now continue to develop the calendar display, beginning with the month and day headings.

|                        | << >>> |      |     |     |     |     |     |     |         |     |     |     |     |     |                        |
|------------------------|--------|------|-----|-----|-----|-----|-----|-----|---------|-----|-----|-----|-----|-----|------------------------|
|                        | July   | 2020 |     |     |     |     |     | Aug | ust 202 | 20  |     |     |     |     |                        |
|                        | Sat    | Sun  | Mon | Tue | Wed | Thu | Fri | Sat | Sun     | Mon | Tue | Wed | Thu | Fri |                        |
|                        |        |      |     |     | 1   | 2   | 3   | 1   | 2       | 3   | 4   | 5   | 6   | 7   | < make booking £590.00 |
| £590.00 make booking > | 4      | 5    | 6   | 7   | 8   | 9   | 10  | 8   | 9       | 10  | 11  | 12  | 13  | 14  | < make booking £590.00 |
| £590.00 make booking > | 11     | 12   | 13  | 14  | 15  | 16  | 17  | 15  | 16      | 17  | 18  | 19  | 20  | 21  |                        |
| £590.00 make booking > | 18     | 19   | 20  | 21  | 22  | 23  | 24  | 22  | 23      | 24  | 25  | 26  | 27  | 28  | < make booking £590.00 |
|                        | 25     | 26   | 27  | 28  | 29  | 30  | 31  | 29  | 30      | 31  |     |     |     |     | < make booking £590.00 |
|                        |        |      |     |     |     |     |     |     |         |     |     |     |     |     |                        |

Two month headings will be needed, along with the sequence of days from Saturday to Friday within each booking week.

Near the end of the **bookings.php** file, insert the block of program code shown below. This begins with a function to convert the month number into the equivalent month name. Loops are then used to display the month and day headings.

```
$dt = $yearFound."-".$nextMonth."-01";
$firstDay2= date("D", strtotime($dt));
    $lastDay2= cal_days_in_month(CAL_GREGORIAN,$nextMonth,$yearFound);
?>
</form>
<?
   function getMonthName($month)
   {
      switch($month)
      {
         case 1:$monthName='January';break;
         case 2:$monthName='February';break;
         case 3:$monthName='March';break;
         case 4:$monthName='April';break;
         case 5:$monthName='May';break;
         case 6:$monthName='June';break;
         case 7:$monthName='July';break;
         case 8:$monthName='August';break;
         case 9:$monthName='September';break;
         case 10:$monthName='October';break;
         case 11:$monthName='November';break;
         case 12:$monthName='December';break;
       }
       return $monthName;
   }
   echo"<form method=post action='customerDetails.php?caravanNoWanted=" □
                                                .$caravanNoWanted."'>";
   echo"";
   echo"";
   $firstMonth=getMonthName($monthWanted);
   $nextMonth=intval($monthWanted+1);
   $secondMonth=getMonthName($nextMonth);
   $year = CaravanWeek::$week[1]->getYearBeginning();
   echo"".$firstMonth." ".$year."";
   echo"".$secondMonth." ".$year."
   $dayName[1]='Sat';
                       $dayName[2]='Sun';
   $dayName[3]='Mon';
                       $dayName[4]='Tue';
                       $dayName[6]='Thu';
   $dayName[5]='Wed';
   $dayName[7]='Fri';
   echo"";
   for($n=1;$n<=2;$n++)</pre>
   {
      for($d=1;$d<=7;$d++)</pre>
      {
           echo"".$dayName[$d];
      }
   }
   echo"</form>";
   ?>
</body>
```

Save the **bookings.php** file and copy it to the server. Run the website and go to the bookings page. Check that the calendar headings are displayed correctly.

Re-open the **bookings.php** file and add lines of program to display the day entries for the first month.

```
for($n=1;$n<=2;$n++)</pre>
  {
    for($d=1;$d<=7;$d++)</pre>
    {
       echo"".$dayName[$d];
    }
  $count1=0;
  $count2=0;
  $display1=false;
  $display2=false;
  for ($w=1;$w<=6;$w++)</pre>
  {
    echo"";
    if ($bookingCode1[$w]==1)
       echo" f".$caption1[$w].
        " <button name='week' value='$weekBeginning1[$w]f$caption1[$w]'>
                                         make booking > </button>";
    else
    echo"";
    for ($d=1;$d<=7;$d++)</pre>
    {
       if ( $firstDay1==$dayName[$d])
          $display1=true;
       if ($count1>=$lastDay1)
          $display1=false;
       if ($display1==true)
       {
          $count1++;
          if ($bookingCode1[$w]==1)
             echo"".$count1;
          else
              if (($bookingCode1[$w]==0)||($bookingCode1[$w]==2))
                 echo"".$count1;
             else
                 echo"".$count1;
       }
       else
          echo "  ";
    }
  }
  echo"</form>";
  ?>
</body>
</html>
```

Save the **bookings.php** file and copy it to the server. Run the website and go to the bookings page. The left-hand month calendar should now be displayed.

|                        | May | 2020 |     |     |     |     | June 2020 |     |     |     |     |     |     |     |
|------------------------|-----|------|-----|-----|-----|-----|-----------|-----|-----|-----|-----|-----|-----|-----|
|                        | Sat | Sun  | Mon | Tue | Wed | Thu | Fri       | Sat | Sun | Mon | Tue | Wed | Thu | Fri |
|                        |     |      |     |     |     |     | 1         |     |     |     |     |     |     |     |
| £580.00 make booking > | 2   | 3    | 4   | 5   | 6   | 7   | 8         |     |     |     |     |     |     |     |
|                        | 9   | 10   | 11  | 12  | 13  | 14  | 15        |     |     |     |     |     |     |     |
| £580.00 make booking > | 16  | 17   | 18  | 19  | 20  | 21  | 22        |     |     |     |     |     |     |     |
|                        | 23  | 24   | 25  | 26  | 27  | 28  | 29        |     |     |     |     |     |     |     |
|                        | 30  | 31   |     |     |     |     |           |     |     |     |     |     |     |     |

Six rows are provided in the calendar to allow for a possible maximum of six separate weeks, as in the example above. Day numbering begins on the starting day of the month, which in this case is a Friday. Numbering of the cells continues until the final day of the month is reached: in this case, day 31.

Each booking week begins on a Saturday. **Availability** data is used to set the colour background for the week, and is accessed from the array created earlier. In the case of the first week actually beginning in the previous month, the availability data from this earlier Saturday date will be used to set the background colour.

Where a week is available, the hire charge is shown and a button is provided to make a booking. We will link the button to another web page where the customer will enter their contact details and make payment.

Check that the **backward**<< and **forward**>> buttons allow the month to be changed. Weeks will be shown randomly as available or unavailable. The earliest month which can be reached should be January, and the latest month November.

Re-open the **bookings.php** file and add the similar block of code listed below to create the right-hand calendar display.

```
if (($bookingCode1[$w]==0)||($bookingCode1[$w]==2))
               echo"".$count1;
           else
               echo"".$count1;
     }
     else
         echo "  ";
   }
   for ($d=1;$d<=7;$d++)</pre>
   {
       if ( $firstDay2==$dayName[$d])
          $display2=true;
       if ($count2>=$lastDay2)
          $display2=false;
       if ($display2==true)
       {
          $count2++;
          if ($bookingCode2[$w]==1)
             echo"".$count2;
          else
            if (($bookingCode2[$w]==0)||($bookingCode2[$w]==2))
               echo"".$count2;
          else
               echo"".$count2;
       }
       else
          echo "  ";
    if ($bookingCode2[$w]==1)
       echo"<button name='week'</pre>
            value='$weekBeginning2[$w]f$caption2[$w]'>
                 make booking </button> f".$caption2[$w];
    else
       echo"";
 }
 echo"</form>";
 ?>
</body>
```

Save the **bookings.php** file and copy it to the server. Run the website and go to the bookings page. Check that both calendar months are now displayed, and that the month can be changed by means of the forward and back buttons. Click on different caravans on the site map. The pattern of bookings should be randomly different for each caravan.

A flow chart summarising the sequence of events during a booking is given below.

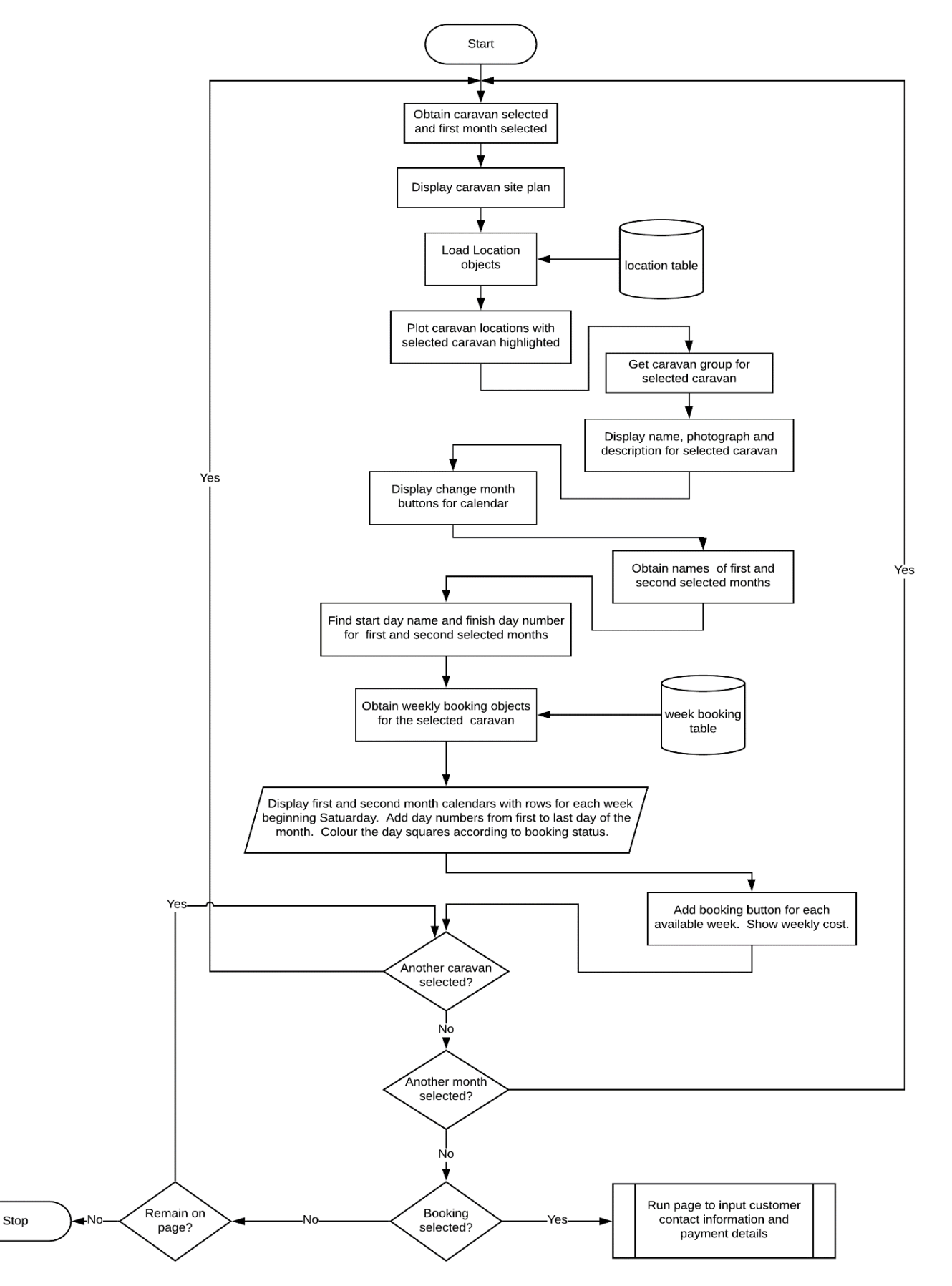

We can now move ahead to produce a customer booking page. Open a blank file and add the program code below.

```
<html>
<head>
  <title> Celtic Holidays </title>
  <style>
     body {font-family: Arial, Helvetica, sans-serif; color: black;}
  </style>
</head>
<body>
  <?
    $text=$_REQUEST['week'];
    $data=explode("f",$text);
    $weekBeginning=$data[0];
    $price=$data[1];
    $caravanNo=$_REQUEST['caravanNoWanted'];
    echo"<form method=post action='confirm.php?caravan=$caravanNo</pre>
                                              &week=$weekBeginning'>";
  ?>
  <h3>Booking
  width=200>Caravan:
      <?
         include ('Location.php');
        Location::loadLocations();
        $caravanName=Location::getName($caravanNo);
         echo $caravanName;
      ?>
   idth=200>Week beginning:
      <?
         echo $weekBeginning;
      ?>
   </form>
</body>
</html>
```

Save the file as customerDetails.php and copy it to the server.

The name of the caravan should be displayed on the customer booking page, rather than its reference number. We will add methods to the **Location** class file to obtain the caravan name and number. Open the **Location.php** file and add the **getName()** method shown below.

Save the Location.php file and copy it to the server.

Run the website. Go to the booking page. Select a caravan and calendar month, then click the 'make booking' button for an available week. Check that the customer details page opens, and that the caravan name and booking week are displayed correctly.

We will now add input boxes for the customer's name and address, as shown below. Note that two tables are used for the **booking** and **customer details** sections of the page.

| Booking              |           |              |
|----------------------|-----------|--------------|
| Caravan:             | Daffodil  |              |
| Week beginning:      | 11-7-2020 |              |
| L                    |           |              |
| Customer details     |           | <pre> </pre> |
| I<br>I Title Mr ▼ Fo | rename    | Surname      |
| Address              |           |              |
| I Town               | Postcode  |              |

Re-open the **customerDetails.php** file and add the lines of code shown in the two boxes below.

```
Week beginning:
  <?
     echo $weekBeginning;
  ?>
<br><h3>Customer details
Title
  <?
    $t[0]='Mr';
    $t[1]='Mrs';
    $t[2]='Miss';
    $t[3]='Ms';
    $t[4]='Dr';
    echo"<select name='title'>";
    for ($i=0; $i<=4; $i++)</pre>
    {
      if ($title == $t[$i])
        echo"<option selected>".$t[$i];
      else
         echo"<option>".$t[$i];
    }
    echo"</select>";
```

|                         | ?>                                                                             |
|-------------------------|--------------------------------------------------------------------------------|
|                         | andsp;andsp;andsp;                                                             |
|                         | &nhsn:                                                                         |
|                         | </td                                                                           |
|                         | echo" <input id="forename" name="forename" type="text" value="\$forename"/> "; |
|                         | ?>                                                                             |
|                         |                                                                                |
|                         | Surname                                                                        |
|                         |                                                                                |
|                         | </td                                                                           |
|                         | echo" <input id="surname" name="surname" type="text" value="\$surname"/> ";    |
|                         | ?>                                                                             |
| </td <td>table&gt;</td> | table>                                                                         |
|                         | Lorm                                                                           |

Save the **customerDetails.php** file and copy it to the server. Run the website, go to the bookings page and click a 'make booking' button. Check that the customer name input boxes are displayed correctly, including a drop-down selection for 'Title'.

Re-open the **customerDetails.php** file. Add the further lines of code shown below which input the customer's address.

```
<?
   echo"<input type=text name=surname id=surname value='$surname'>";
  ?>
  Address
     <?
        echo"<input type=text name=address1 size=30 value='$address1'>";
     ?>
  <?
       echo"<input type=text name=address2 size=30 value='$address2'>";
     ?>
  Town
     <?
       echo"<input type=text name=town value='$town'>";
     ?>
        
     Postcode
      
     <?
        echo"<input type=text name=postcode value='$postcode'>";
     ?>
 </form>
</body>
</html>
```

Save the **customerDetails.php** file and copy it to the server. Run the website and make a booking. Check that the address input boxes are displayed correctly.

Notice that non-breaking space characters **( )** have been used to separate the input boxes and captions. Multiple blank spaces in HTML code are normally ignored, but space characters allow multiple spaces to be included in the page layout.

Re-open the **customerDetails.php** file. The final section of the page will display the hire charge for the caravan week selected and request the user to enter payment details. Add the lines of code shown below.

```
Postcode
  
 <?
    echo"<input type=text name=postcode value='$postcode'>";
 ?>
 <br><h3>Payment
 Payment due:
    <?
      echo "£".$price;
      echo"<input type=hidden name='paymentAmount' value='".$price."'>";
    ?>
 Card type
    <?
      $t[0]='';
      $t[1]='Visa Credit';
      $t[2]='Visa Debit';
      $t[3]='Mastercard Credit';
      $t[4]='Mastercard Debit';
      echo"<select name='cardType'>";
      for ($i=0; $i<5; $i++)</pre>
      {
         if ($cardType == $t[$i])
           echo"<option selected>".$t[$i];
         else
           echo"<option>".$t[$i];
      }
      echo"</select>";
    ?>
        Card number   
    < ?
      echo"<input type=text name='cardNumber' value='$cardNumber'>";
    ?>
       Expires: month/year   
    <?
     echo"<input type=text name='expireMonth' size=2 value='$expireMonth'>";
    ?>
       /  
    <?
     echo"<input type=text name='expireYear' size=3 value='$expireYear'>";
    ?>
 </form>
</body>
```

To finish the page display, add the lines of code below to create two buttons labelled 'complete booking' and 'cancel'.

```
<?
          echo"<input type=text name='expireYear' size=3 value='$expireYear'>";
       ?>
   <br>
   <button style='position:absolute;left:360px; font-size:16px;</pre>
                border-radius: 4px;width: 186px;background-color: #1184DF;
                                      color: white'>complete booking</button>
 </form>
   <br>
   <form method='post' action='index.php'>
   <button style='position:absolute;left:360px; font-size: 16px;</pre>
                border-radius: 4px;width: 186px;background-color: white;
                                                color: black'>cancel</button>
</form>
</body>
```

Save the **customerDetails.php** file and copy it to the server. Run the website and make a booking. Check that all input boxes are displayed correctly, and that the two buttons appear at the bottom of the page.

| Customer details                   |
|------------------------------------|
| Title Mr  Forename Surname Address |
| Town Postcode                      |
| Payment                            |
| Payment due: £580.00               |
|                                    |
| complete booking<br>cancel         |

Clicking 'cancel' will return the user to the home page. The next step is to program the 'complete booking' button. This will carry out some error checking before saving the booking record.

Re-open the **customerDetails.php** file. Modify the **<form>** command to run a JavaScript function **checkInput()**:

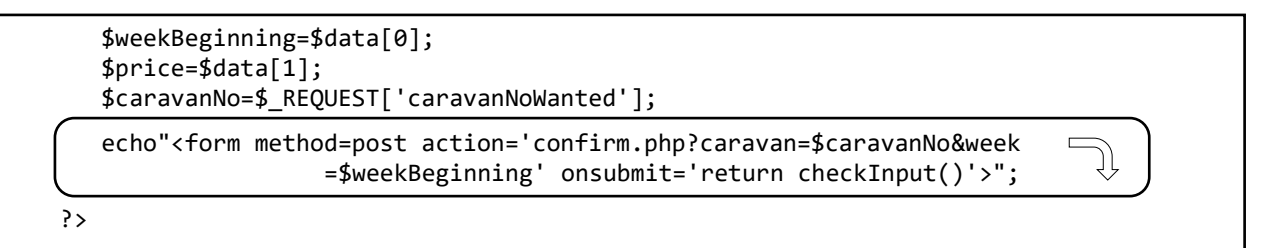

Add a **<script>** block containing this function.

```
$weekBeginning=$data[0];
  $price=$data[1];
  $caravanNo=$_REQUEST['caravanNoWanted'];
  echo"<form method=post action='confirm.php?caravan=$caravanNo</pre>
                  &week=$weekBeginning' onsubmit='return checkInput()'>";
?>
<script>
   function checkInput()
   {
      forename = document.getElementById("forename").value;
      surname = document.getElementById("surname").value;
      var error=false;
      var n = forename.length;
      if (n<1)
      {
          alert("Forename must be entered");
          error=true;
      }
      n = surname.length;
      if (n<1)
      {
          alert("Surname must be entered");
          error=true;
      }
      if (error==true)
          result=false;
      else
          result = true;
      return result;
   }
</script>
<h3>Booking</h3>
```

Save the **customerDetails.php** file and copy it to the server. Run the website and make a booking. Click the 'complete booking' button without entering any data. Warning messages should appear to indicate that Forename and Surname entries are missing. Additional validation could be added if required.

| Booking                     |                        | Forename must be entered |    |
|-----------------------------|------------------------|--------------------------|----|
| Caravan:<br>Week beginning: | Caernarfon<br>1-8-2020 |                          | ОК |

The next step is to create a database table to store bookings. Go to the PHP MyAdmin web site and log-in to the database. List the existing database tables and select the 'new' option.

Set up a table with the name 'caravanBooking'. Add fields with the names and data types sown below. Set the bookingID field to auto-increment as records are added.

| #  | Name               | Туре          | Collation         | Attributes | Null | Default Comments | Extra          |
|----|--------------------|---------------|-------------------|------------|------|------------------|----------------|
| 1  | bookingID <i> </i> | int(11)       |                   |            | No   | None             | AUTO_INCREMENT |
| 2  | paymentDate        | datetime      |                   |            | No   | None             |                |
| 3  | caravanNo          | int(11)       |                   |            | No   | None             |                |
| 4  | weekBeginning      | date          |                   |            | No   | None             |                |
| 5  | title              | text          | latin1_swedish_ci |            | No   | None             |                |
| 6  | forename           | text          | latin1_swedish_ci |            | No   | None             |                |
| 7  | surname            | text          | latin1_swedish_ci |            | No   | None             |                |
| 8  | address1           | text          | latin1_swedish_ci |            | No   | None             |                |
| 9  | address2           | text          | latin1_swedish_ci |            | No   | None             |                |
| 10 | town               | text          | latin1_swedish_ci |            | No   | None             |                |
| 11 | postcode           | text          | latin1_swedish_ci |            | No   | None             |                |
| 12 | paymentAmount      | decimal(10,2) |                   |            | No   | None             |                |
| 13 | cardType           | varchar(40)   | latin1_swedish_ci |            | No   | None             |                |
| 14 | cardNumber         | varchar(20)   | latin1_swedish_ci |            | No   | None             |                |
| 15 | expiryDate         | varchar(20)   | latin1_swedish_ci |            | No   | None             |                |

As with previous tables, we will create a class file to act as a link to the web page.

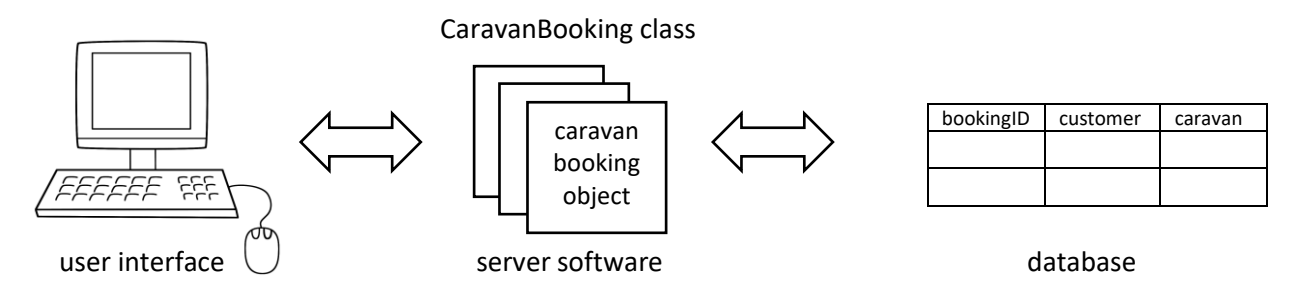

Open a blank file and add lines of program code as shown below. These begin by defining the attributes of a **CaravanBooking object**, corresponding to the fields of the caravanBooking table. A public static array **\$booking[]** will identify individual objects.

```
<?
class CaravanBooking
{
  public static $booking = array();
  public static $bookingCount;
  private $bookingID;
  private $paymentDate;
  private $caravanNo;
  private $weekBeginning;
  private $title;
  private $forename;
  private $surname;
  private $address1;
  private $address2;
  private $town;
  private $postcode;
  private $paymentAmount;
  private $cardType;
  private $cardNumber;
  private $expiryDate;
}
?>
```

#### Add a constructor method.

```
public function __construct($bookingID, $paymentDate, $caravanNo,$weekBeginning,
                        $title,$forename, $surname, $address1, $address2, $town,
                   $postcode,$paymentAmount, $cardType, $cardNumber, $expiryDate)
 {
    $this->bookingID = $bookingID;
    $this->paymentDate = $paymentDate;
    $this->caravanNo = $caravanNo;
    $this->weekBeginning = $weekBeginning;
    $this->title = $title;
    $this->forename = $forename;
    $this->surname = $surname;
    $this->address1 = $address1;
    $this->address2 = $address2;
    $this->town = $town;
    $this->postcode = $postcode;
    $this->paymentAmount = $paymentAmount;
    $this->cardType = $cardType;
    $this->cardNumber = $cardNumber;
    $this->expiryDate = $expiryDate;
 }
}
?>
```

Save the file as CaravanBooking.php.

We will now produce a web page which will be loaded when the customer clicks the 'complete booking' button. This will save the booking details into the database, and display a message confirming the booking. Open a blank file and add the program code shown below. This begins by obtaining the customer name, address and payment entries from the input boxes on the customerDetails page.

```
<html>
<head>
   <title> Celtic Holidays </title>
   <style>
    body {font-family: Arial, Helvetica, sans-serif; color: black; }
   </style>
</head>
<body>
  <img src="title.jpg">
  <?
     $title = $_REQUEST["title"];
     $forename = $_REQUEST["forename"];
     $surname = $_REQUEST["surname"];
     $address1 = $_REQUEST["address1"];
     $address2 = $_REQUEST["address2"];
     $town = $_REQUEST["town"];
     $postcode = $_REQUEST["postcode"];
     $email = $_REQUEST["email"];
     $cardType = $_REQUEST["cardType"];
     $cardNumber = $_REQUEST["cardNumber"];
     $expireMonth = $_REQUEST["expireMonth"];
     $expireYear = $_REQUEST["expireYear"];
     $expiryDate = $expireMonth."/".$expireYear;
     $paymentAmount = $_REQUEST["paymentAmount"];
  ?>
</body>
</html>
```

Add a table:

Save the file as **confirm.php**.

To record a booking, two actions must be carried out:

- The customer name, address and payment details must be saved into the caravanBooking table in the database. A bookingID will be allocated.
- The corresponding record must be updated in the **caravanWeeks** table to indicate that the caravan is now booked for the selected week. The **bookingID** will be added to the **caravanWeeks** record, so that the customer details are linked to the caravan hire.

Open the CaravanBooking.php file and add a makeBooking() method.

```
public static function makeBooking($caravanSelected,$weekSelected,$title,
                         $forename,$surname, $address1,$address2,$town,$postcode,
                                      $paymentAmount,$cardType,$cardNumber,$expiryDate)
  {
       include('user.inc');
       $paymentDate = date("Y-m-d H:i:00");
       $conn = new mysqli(localhost, $username, $password, $database);
       if (!$conn) {die("Connection failed: ".mysqli_connect_error()); }
       $query="INSERT INTO caravanBooking VALUES('$bookingID','$paymentDate',
                         '$caravanSelected','$weekSelected','$title','$forename',
'$surname','$address1','$address2', '$town', '$postcode',
'$paymentAmount','$cardType', '$cardNumber', '$expiryDate')";
       $result=mysqli_query($conn, $query);
       $bookingID = mysqli_insert_id($conn);
       CaravanWeek::confirmBooking($caravanSelected, $weekSelected, $bookingID);
       mysqli_close($conn);
  }
}
?>
```

Save **CaravanBooking.php** and copy it to the server. Notice that the **makeBooking()** method calls a **confirmBooking()** method in the CaravanWeek class. We will add this method next.

Open **CaravanWeek.php** and add the **confirmBooking()** method shown below. This takes the weekBeginning date and splits it into day, month and year. These date values are combined with the caravan identification number to select the required caravan week record.

```
public static function confirmBooking($caravanSelected, $weekSelected, $bookingID)
  ł
    $values=explode("-",$weekSelected);
    $day=$values[2];
    $month=$values[1];
    $year=$values[0];
    include ('user.inc');
    $conn = new mysqli(localhost, $username, $password, $database);
    if (!$conn) {die("Connection failed: ".mysqli_connect_error()); }
    $query="UPDATE caravanWeeks SET available='0',bookingID='".$bookingID.
                                                                              "'WHERE caravanNo='".$caravanSelected."' AND year='".$year.
                             "' AND month = '".$month."' AND day = '".$day."'";
    $result=mysqli_query($conn, $query);
    mysqli_close($conn);
 }
}
?>
```

Save CaravanWeek.php and copy it to the server.

The final step in handling the booking is to call the methods to update the database tables. The booking details will also be displayed on the confirmation page.

Go to **confirm.php** and add the lines of program code shown below.

```
<form method=post action='index.php'>
   Your booking is confirmed
   <?
         $caravanSelected=$ REQUEST['caravan'];
        $weekBeginning=$_REQUEST['week'];
        include ('Location.php');
        Location::loadLocations();
        $caravanName=Location::getName($caravanSelected);
        echo "Caravan: ".$caravanName;
         echo "Week beginning: ". $weekBeginning;
        $data=explode("-",$weekBeginning);
        $weekDate=$data[2]."-".$data[1]."-".$data[0];
         include('CaravanBooking.php');
         include('CaravanWeek.php');
         CaravanBooking::makeBooking($caravanSelected, $weekDate, $title,
               $forename, $surname, $address1, $address2, $town, $postcode,
         $paymentAmount, $cardType, $cardNumber, $expiryDate);
echo"". $title." ".$forename." ".$surname;
         echo"<br>".$address1;
        echo"<br>".$address2;
echo"<br>".$town.", ".$postcode;
     ?>
     </form>
</body>
```

Save **confirm.php** and copy it to the server.

This completes the booking procedure. Careful testing is now necessary.

Run the website and go to the bookings page. Select a caravan and available week, making a note of the selection. Click the **'make booking**' button and enter full name, address and payment details for a customer. Click the **'complete booking**' button.

Return to the bookings page and check that the selected caravan week is now shown as unavailable. Open the PHP MyAdmin web page and check that the booking details appear correctly in the **caravanBooking** table. Make a note of the bookingID which was allocated.

Go to the **caravanLocation** table to obtain the caravan number, then find the required week and caravan in the **caravanWeeks** table. Check that the **available** value is now set to 0, and the **bookingID** value has been inserted correctly.

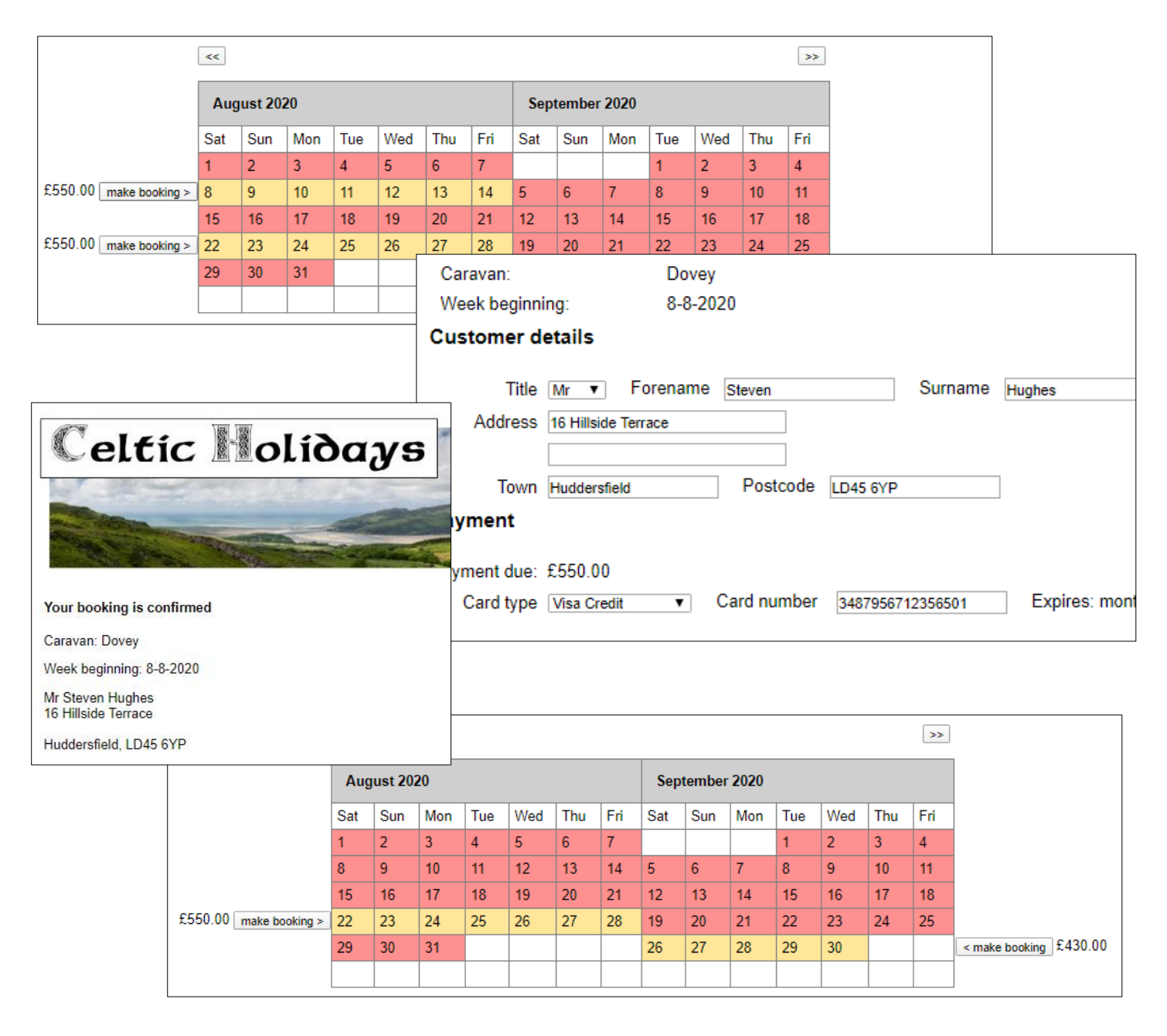

With the public web pages completed, we can now move on to produce staff administration pages. These should be password protected.

Open a blank file and add the program code below to produce a staff log-in page.

```
<?
    session_start();
    $ SESSION['login']='NO';
?>
<html>
<head>
   <title>Celtic Holidays</title>
</head>
<body>
  <style>
   body {
      font-family: Arial, Helvetica, sans-serif;
      color: black;
      font-size: 12pt;
   }
  </style>
  <img src ='title.jpg' >
  <form action="staffBookings.php?caravanNoWanted=1&monthWanted=6" method="post">
  <h3>Staff Log-in</h3>
  User name
    <?
      echo "<input type=text size=20 name=user >";
    ?>
    Password
    <?
      echo "<input type=password size=20 name=pass >";
    ?>
    </d>
    <input type=submit value="Enter">
   </form>
</body>
</html>
```

Save the file as **staffLogin.php** and copy it to the server.

Run the website, specifying **staffLogin.php** in the URL. Check that input boxes for user name and password are displayed as shown below. The creation of a staff login system was explained in more detail previously in chapter 2: Hardware Store project.

| Staff Log-ir |       |
|--------------|-------|
| User name    |       |
| Password     |       |
|              | Enter |

Go to the PHP MyAdmin website and open the database. A table with the name '**staff**' is required, containing fields as shown below. The **staffID** field should be set to auto-increment as records are added.

| # | Name          | Туре        | Collation         | Attributes | Null | Default | Comments | Extra          |
|---|---------------|-------------|-------------------|------------|------|---------|----------|----------------|
| 1 | staffID 🔊     | int(11)     |                   |            | No   | None    |          | AUTO_INCREMENT |
| 2 | staffUsername | varchar(20) | latin1_swedish_ci |            | No   | None    |          |                |
| 3 | staffPassword | varchar(20) | latin1_swedish_ci |            | No   | None    |          |                |

Select the database option to add records, and enter usernames and passwords for several members of staff.

A **Staff object class** will now be created to link the log-in screen to the database table. Open a new file and add the program code below. Save the file as **Staff.php**.

```
<?
class Staff
{
    private $user;
    private $pass;
    function __construct($userSet,$passSet)
    {
        $this->user = $userSet;
        $this->pass = $passSet;
    }
    private function checkUser($userWanted,$passWanted)
    {
        if (($userWanted==$this->user)&&($passWanted==$this->pass))
           return true;
        else
           return false;
     }
  }
  ?>
```

The program above defines the user name and password attributes for a Staff object, then provides a **constructor** method to create the object. A **checkUser()** method then determines whether a particular Staff object matches the log-in data entered.

Add a further method **checkPassword()** as shown in the two boxes below. This will access the database to create a set of Staff objects, then uses a loop to check each object in turn for valid log-in values.

```
while ($i <= $num)</pre>
         {
             $row=mysqli_fetch_assoc($result);
             $user=$row["staffUsername"];
             $pass=$row["staffPassword"];
             $staff[$i] = new Staff($user,$pass);
             $i++;
         }
         $found=false;
         for ($i=1;$i<=$num;$i++)</pre>
         {
            $answer= $staff[$i]->checkUser($userWanted,$passWanted);
            if ($answer==true)
            {
                 $found=true;
            }
          }
          return $found;
     }
}
?>
```

Save the **Staff.php** file and copy it to the server.

When a member of staff clicks the 'Enter' button on the log-in screen, they will be taken to a booking calendar page very similar to the public booking page. We can therefore save programming time by copying this existing file. Open **bookings.php** and re-save it as **staffBookings.php**.

Some changes then need to be made. We will begin by setting up the staff log-in system. Add the block of PHP code shown below to the start of the **staffBookings.php** file.

```
<?
  session start();
  $user=$ REQUEST['user'];
  $pass=$ REQUEST['pass'];
  $login=$ SESSION['login'];
  if (!($_SESSION['login']=='YES'))
  {
      include('Staff.php');
      if (Staff::checkPassword($user,$pass)==false)
         header('Location: staffLogin.php');
      else
              $_SESSION['login']='YES';
  }
?>
<html>
<head>
    <title> Celtic Holidays </title>
    <?
       $caravanNoWanted=$ REQUEST['caravanNoWanted'];
       $monthWanted=$_REQUEST['monthWanted'];
```

Save **staffBookings.php** and copy it to the server. Test the log-in system by running the website staffLogin page. If a correct staff user name and password are entered, the booking calendar page should open. However, an incorrect entry will immediately return the user to the log-in page.

Re-open **staffBookings.php.** Change the address shown in the **window.location** and **<form>** commands, replacing 'bookings.php' with 'staffBookings.php' as shown below. This ensures that the page is reloaded correctly when a different caravan or calendar month is selected.

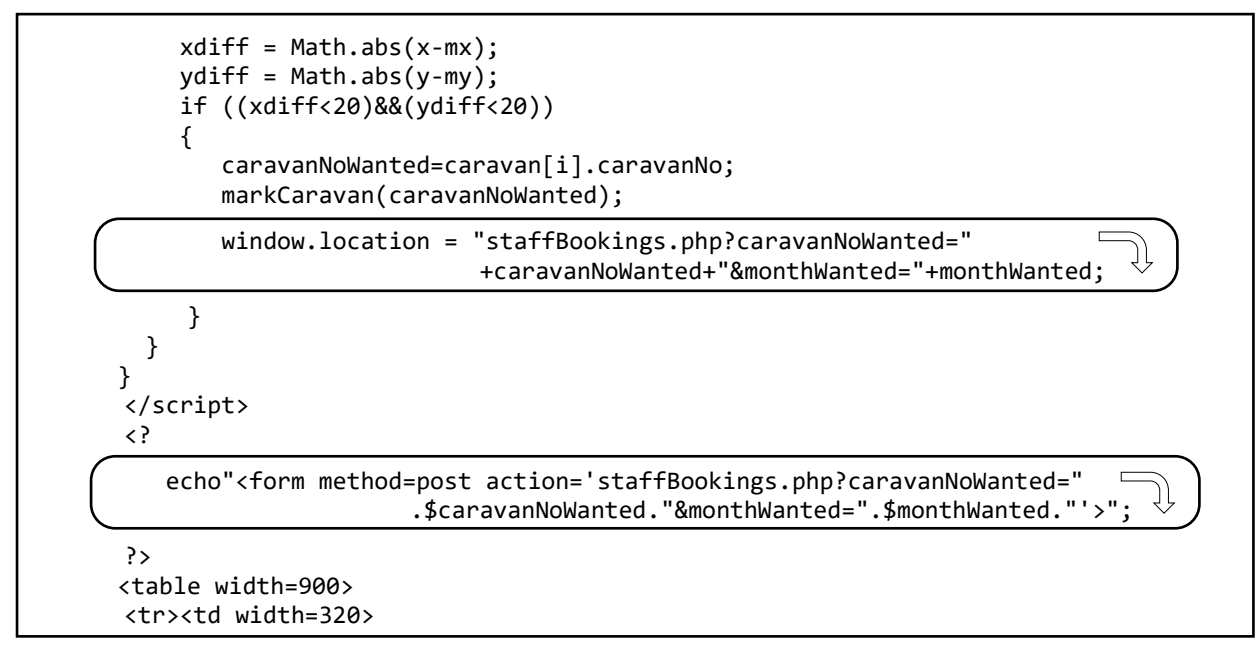

On the public booking calendar, colour coding only distinguished between weeks available for booking and weeks when the caravan was not available. On the staff calendar, however, we will further distinguish between weeks when a booking has been made (red), weeks when the caravan is still available for hire (cream), and weeks when the caravan is not offered for hire (grey) – for example, if maintenance is being carried out. To allow for the additional coloured background, go to the **<style>** block near the start of the **staffBookings.php** file and update the entries as shown below.

```
table.cal {
   border-collapse: collapse;
}
th.cal, td.cal, td.av, td.bk, td.cl {
   border: 1px solid gray;
}
th.cal {
   background-color: #cfcfcf;
   color: black;
   padding: 15px;
   text-align: left;
}
td.cl {
   padding: 5px;
   text-align: left;
   background-color: #cccccc;
}
td.cal {
   padding: 5px;
   text-align: left;
   background-color: #ffffff;
}
```

Make further changes to **staffBookings.php**, replacing lines of code as shown below:

The first correction involves the buttons which appear alongside available caravan weeks and offer a 'make booking' option. For staff, the buttons should appear alongside booked weeks, and allow the customer and payment details to be displayed.

The second correction relates to the display styles for the cells in the calendar table. Available weeks continue to be shown with a cream background, identified as class 'av'. Other weeks are now divided into bookings shown in red and identified as class 'bk', and closed weeks shown in grey and identified as class 'cl'.

```
$count1=0;
$count2=0;
$display1=false;
$display2=false;
for ($w=1;$w<=6;$w++)</pre>
{
    echo"";
    if (($bookingCode1[$w]==0)&&(strlen($caption1[$w])>1))
      echo" £".$caption1[$w]."<button name='week' □
                 value='$weekBeginning1[$w]'>booking details > </button>";
    else
    echo"";
    for ($d=1;$d<=7;$d++)</pre>
    {
       if ( $firstDay1==$dayName[$d])
       {
          $display1=true;
       }
       if ($count1>=$lastDay1)
       {
          $display1=false;
       }
       if ($display1==true)
       ł
          $count1++;
          if ($bookingCode1[$w]==1)
             echo"".$count1;
          else if ($bookingCode1[$w]==0)
              echo"".$count1;
         else if ($bookingCode1[$w]==2)
             echo"".$count1;
         else
             echo"".$count1;
        }
        else
            echo "  ";
```

Save **staffBookings.php** and copy it to the server. Run the website and log-in as a member of staff. The changes outlined above should now have been applied to the left-hand calendar month.

|                           | May | 2020 |     |     |     |     |     | Jun | e 2020 |     |     |     |     |     |                      |
|---------------------------|-----|------|-----|-----|-----|-----|-----|-----|--------|-----|-----|-----|-----|-----|----------------------|
|                           | Sat | Sun  | Mon | Tue | Wed | Thu | Fri | Sat | Sun    | Mon | Tue | Wed | Thu | Fri |                      |
|                           |     |      |     |     |     |     | 1   |     |        | 1   | 2   | 3   | 4   | 5   | make booking £580.00 |
| £580.00 booking details > | 2   | 3    | 4   | 5   | 6   | 7   | 8   | 6   | 7      | 8   | 9   | 10  | 11  | 12  |                      |
|                           | 9   | 10   | 11  | 12  | 13  | 14  | 15  | 13  | 14     | 15  | 16  | 17  | 18  | 19  | make booking £580.00 |
|                           | 16  | 17   | 18  | 19  | 20  | 21  | 22  | 20  | 21     | 22  | 23  | 24  | 25  | 26  |                      |
|                           | 23  | 24   | 25  | 26  | 27  | 28  | 29  | 27  | 28     | 29  | 30  |     |     |     | make booking £580.00 |
|                           | 30  | 31   |     |     |     |     |     |     |        |     |     |     |     |     |                      |

Re-open **staffBookings.php** and make similar changes for the right-hand month display, as shown below.

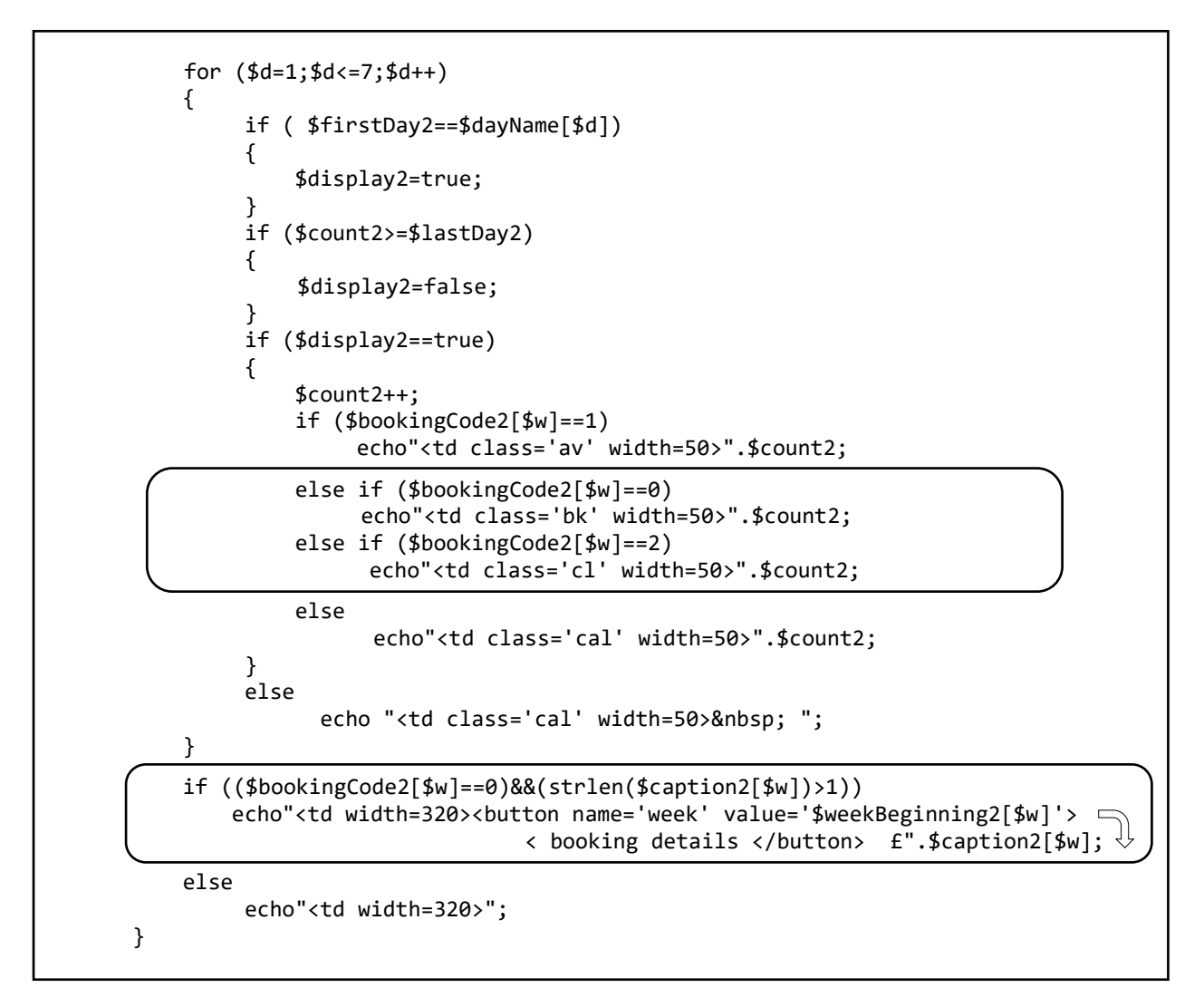

Save **staffBookings.php** and copy it to the server. Run the website again as a member of staff. The calendar display should now show closed weeks in grey for both months, with buttons appearing alongside booked weeks.

Re-open the **staffBookings.php** file and make a change to the **echo"<form>"** line shown below, so that a new page **staffDisplayBooking.php** will be loaded when a 'booking details' button is clicked. Save the updated **staffBookings.php** file.

```
case 10:$monthName='October';break;
case 11:$monthName='November';break;
case 12:$monthName='December';break;
}
return $monthName;
}
echo"<form method=post action='staffDisplayBooking.php
?caravanNoWanted=".$caravanNoWanted."'>";
echo"";
echo">echo"";
echo">*;
$firstMonth=getMonthName($monthWanted);
$nextMonth=intval($monthWanted+1);
```

Before proceeding any further with the staff website, we should delete the random data that was used for testing the calendar display and re-initialise the **caravanWeeks** table.

Go to the PHP MyAdmin web page and open the **caravanWeeks** table. Select the 'Operations' option at the top of the page, then click 'Empty the table (TRUNCATE)'. Return to the data display and check that the table is now empty. Use the same procedure to empty the **caravanBooking** table.

| ✓ MySQL returned an empty result set (i.e. zero rows). (Query took 0.0019 seconds.) |             |           |       |           |           |  |
|-------------------------------------------------------------------------------------|-------------|-----------|-------|-----------|-----------|--|
| SELECT * FROM `caravanWe                                                            | eeks`       |           |       |           |           |  |
|                                                                                     |             |           |       |           |           |  |
| caravanWeekID car                                                                   | avanNo year | month day | price | available | bookingID |  |

Open the **CaravanWeek.php** class file. Locate the **initialiseBookings()** method, and change the line which sets the value for **\$bookingCode**. This change removes the random() function.

|             | else<br>\$price = 440.00;                                                 |
|-------------|---------------------------------------------------------------------------|
|             | }<br>}<br>}                                                               |
|             | <pre>\$bookingCode=1;</pre>                                               |
| }<br>}<br>} | <pre>\$query="INSERT INTO caravanWeeks VALUES ('','\$van','\$year',</pre> |

Save **CaravanWeek.php** and copy it to the server. When the **initialiseBookings()** method is run, all caravan weeks will be set to booking code 1, indicating that the caravan is available for hire.

Open the **staffBookings.php** file and add lines of code at the beginning of the program to run the **initialiseBookings()** method.

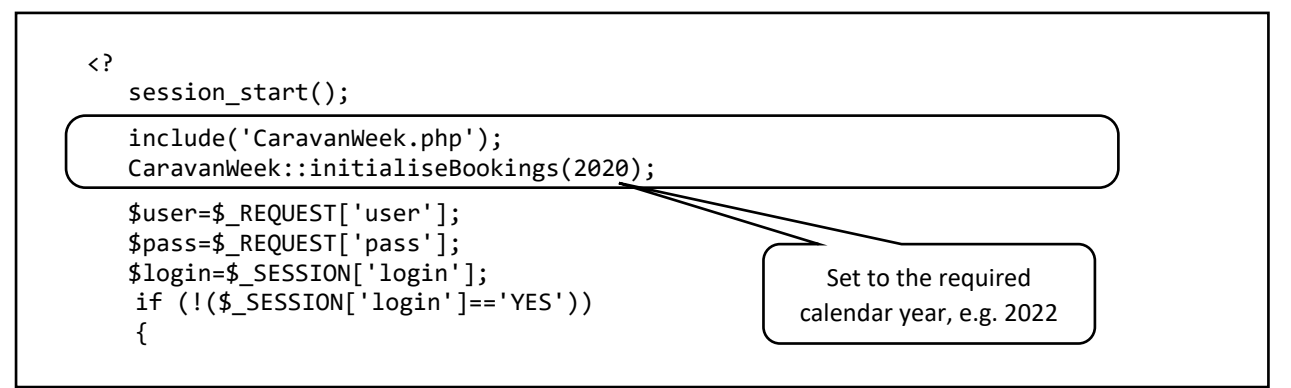

Save **staffBookings.php** and copy it to the server.

Load the website staff log-in page. Enter the user name and password for a member of staff. The **staffBookings** page will then load and the **initialiseBookings()** method will run. Immediately close the web page by means of the cross symbol on the browser tab.

Go to the PHP MyAdmin page and check that a set of 1560 caravan week records has been created, with all entries in the **available** field set to a value of 1. Re-open **staffBookings.php** and remove the two lines of code outlined above, so that the **initialiseBookings()** method will not be re-run. Save **staffBookings.php** and copy it to the server.

Run the website, this time as a customer. Go to the bookings page and check that all caravans are shown as available. Make a booking, keeping a note of the caravan, week, and customer details.

| Your booking is confirmed       |        |      |    |     |     |      |      |     |     |     |     |    |    |    |                           |
|---------------------------------|--------|------|----|-----|-----|------|------|-----|-----|-----|-----|----|----|----|---------------------------|
| Caravan: Daffodil               |        |      |    |     |     |      |      |     |     |     |     |    |    |    |                           |
| Week beginning: 4-7-2020        |        |      |    |     |     |      |      |     |     |     |     | >> | ]  |    |                           |
| Mr John Smith<br>12 High Street |        |      |    |     |     | July | 2020 |     |     |     |     |    |    |    |                           |
| Westbury                        |        |      | hu | Fri | Sat | Sun  | Mon  | Tue | Wed | Thu | Fri |    |    |    |                           |
| Leeus                           | 5, LDJ | 0100 | 4  |     |     |      | 5    |     |     |     |     | 1  | 2  | 3  |                           |
|                                 | 6      | 1    | 8  | 9   | 10  | 11   | 12   | 4   | 5   | 6   | 7   | 8  | 9  | 10 | < booking details £580.00 |
|                                 | 13     | 14   | 15 | 16  | 17  | 18   | 19   | 11  | 12  | 13  | 14  | 15 | 16 | 17 |                           |
|                                 | 20     | 21   | 22 | 23  | 24  | 25   | 26   | 18  | 19  | 20  | 21  | 22 | 23 | 24 |                           |
|                                 | 27     | 28   | 29 | 30  |     |      |      | 25  | 26  | 27  | 28  | 29 | 30 | 31 |                           |
|                                 |        |      |    |     |     |      |      |     |     |     |     | i  |    |    |                           |

Our next objective is to produce a staff page to display details of the booking just entered. Open a blank file and add the lines of program code shown below.

```
<html>
 <head>
   <title> Celtic Holidays </title>
     <style>
      body
      {
           font-family: Arial, Helvetica, sans-serif;
           color: black;
      }
     </style>
  </head>
  <body>
  <?
     $caravanSelected=$ REQUEST['caravanNoWanted'];
     $weekBeginning=$ REQUEST['week'];
     include ('Location.php');
     Location::loadLocations();
     $caravanName=Location::getName($caravanSelected);
     echo "Caravan: ".$caravanName;
     echo "Week beginning: ". $weekBeginning;
  ?>
  </body>
  </html>
```

Save the file as **staffDisplayBooking.php** and copy this to the server.

Run the website staff log-in page and enter a staff username and password. When the staff bookings page has loaded, locate the booking on the calendar and click the 'booking details' button. The name of the caravan and week beginning date should be displayed.

Caravan: Daffodil

Week beginning: 4-7-2020

When this is working correctly, return to the **staffDisplayBooking.php** file and remove the two 'echo' lines outputting the caravan name and week. These were for test purposes only. Re-save the file.

Further details of the booking can now be displayed. To do this, we must add methods to the **CaravanBooking.php** class file as shown below:

- A series of get() methods will allow access to the private attributes of the Booking object.
- The **loadBookingByID()** method will access the caravanBooking table in the database and obtain the record with the required **bookingID** value. The record is then used to construct a Booking object, identified as the array member **\$booking[0]**.

```
public function getBookingID(){return $this->bookingID;}
 public function getPaymentDate(){return $this->paymentDate;}
 public function getCaravanNo(){return $this->caravanNo;}
 public function getWeekBeginning(){return $this->weekBeginning;}
 public function getTitle(){return $this->title;}
 public function getForename(){return $this->forename;}
 public function getSurname(){return $this->surname;}
 public function getAddress1(){return $this->address1;}
 public function getAddress2(){return $this->address2;}
 public function getTown(){return $this->town;}
 public function getPostcode(){return $this->postcode;}
 public function getPaymentAmount(){return $this->paymentAmount;}
 public function getCardType(){return $this->cardType;}
 public function getCardNumber(){return $this->cardNumber;}
 public function getExpiryDate(){return $this->expiryDate;}
 public static function loadBookingByID($bookingIDwanted)
 {
     include ('user.inc');
     $conn = new mysqli(localhost, $username, $password, $database);
     if (!$conn) {die("Connection failed: ".mysqli_connect_error()); }
     $query="SELECT * FROM caravanBooking WHERE bookingID='".$bookingIDwanted."'";
     $result=mysqli_query($conn, $query);
     mysqli_close($conn);
     $row=mysqli_fetch_assoc($result);
     $paymentDate=$row["paymentDate"];
     $caravanNo=$row["caravanNo"];
     $weekBeginning=$row["weekBeginning"];
     $title==$row["title"];
     $forename=$row["forename"];
     $surname=$row["surname"];
     $address1=$row["address1"];
     $address2=$row["address2"];
     $town=$row["town"];
     $postcode=$row["postcode"];
     $paymentAmount=$row["paymentAmount"];
     $cardType=$row["cardType"];
     $cardNumber=$row["cardNumber"];
     $expiryDate=$row["expiryDate"];
     $obj = new CaravanBooking($bookingIDwanted,$paymentDate,$caravanNo,
            $weekBeginning,$title,$forename,$surname,$address1,$address2,
            $town,$postcode, $paymentAmount,$cardType,$cardNumber,$expiryDate);
     CaravanBooking::$booking[0] = $obj;
}
```

Save the CaravanBooking.php file and copy it to the server.

Return to the **staffDisplayBooking.php** file and add lines of program code to display the customer name, address and payment details as shown on the following two pages, then save the file.

```
<?
    $caravanSelected=$_REQUEST['caravanNoWanted'];
    $weekBeginning=$_REQUEST['week'];
    include ('Location.php');
    Location::loadLocations();
    $caravanName=Location::getName($caravanSelected);
    $data = explode("-",$weekBeginning);
    $month=$data[1];
    include ('CaravanBooking.php');
    include('CaravanWeek.php');
    $bookingIDwanted=CaravanWeek::loadBookingID($caravanSelected,
                                              $weekBeginning);
    CaravanBooking::loadBookingByID($bookingIDwanted);
    echo"<form method=post action='staffBookings.php?caravanNoWanted=".
                         $caravanSelected."&monthWanted=".$month."'>";
?>
<h3>Booking
Caravan: 
    <?
      echo $caravanName;
    ?> 
Week beginning: 
    <?
      echo $weekBeginning;
    ?> 
<h3>Customer details
<?
       echo $bookingIDwanted;
    ?> 
<?
       echo CaravanBooking::$booking[0]->getTitle()." ".
                  CaravanBooking::$booking[0]->getForename()." ".
                         CaravanBooking::$booking[0]->getSurname();
    ?> 
< ?
        echo CaravanBooking::$booking[0]->getAddress1()."
        $address2 = CaravanBooking::$booking[0]->getAddress2();
        if (strlen($address2)>0)
            echo"".$address2."";
     ?>
```

```
<?
       echo CaravanBooking::$booking[0]->getTown()."
    ?>
 <?
       echo CaravanBooking::$booking[0]->getPostcode()."
    ?>
 <h3>Payment
 Payment amount: 
    <?
      echo "f".CaravanBooking::$booking[0]->getPaymentAmount()."
    ?>
 Payment date: 
    <?
       $paymentDate=CaravanBooking::$booking[0]->getPaymentDate();
       echo substr($paymentDate,8,2)."-".substr($paymentDate,5,2).
                   "-".substr($paymentDate,0,4) ."";
    ?>
 <?
       echo CaravanBooking::$booking[0]->getCardType()."
    ?>
 <?
       echo CaravanBooking::$booking[0]->getCardNumber()."
    ?>
 Expiry date: 
    <?
       echo CaravanBooking::$booking[0]->getExpiryDate()."
    ?>
 <br><br><input type=submit value='return to booking calendar'>
 </form>
</body>
</html>
```

One final task is to add a method to the CaravanWeek class file to obtain the bookingID for the required caravan and week. Open the file **CaravanWeek.php** and add the **loadBookingID()** method shown in the two boxes below, then save the file.

```
public static function loadBookingID($caravanNoWanted,$weekBeginning)
{
    $data = explode("-",$weekBeginning);
    $day=$data[0];
    $month=$data[1];
    $year=$data[2];
    include ('user.inc');
    $conn = new mysqli(localhost, $username, $password, $database);
    if (!$conn) {die("Connection failed: ".mysqli_connect_error()); }
```

Copy the **staffDisplayBooking.php** and **CaravanWeek.php** files to the server. Run the website and log-in as a member of staff. Select the booking made earlier and check that all details are now displayed correctly.

| Booking          |                            |
|------------------|----------------------------|
| Caravan:         | Daffodil                   |
| vveek beginning: | 4-7-2020                   |
| Customer detai   | ls                         |
| Booking ID:      | 98                         |
| Customer:        | Mr John Smith              |
| Address:         | 12 High Street             |
|                  | Westbury                   |
|                  | Leeds                      |
|                  | LD56 7UQ                   |
| Payment          |                            |
| Payment amount:  | £580.00                    |
| Payment date:    | 07-02-2020                 |
| Card type:       | Mastercard Credit          |
| Card number:     | 3867105639563967           |
| Expiry date:     | 04/2022                    |
|                  |                            |
|                  | return to booking calendar |

Staff using the booking system will require a facility to change the hire charges for particular caravans, or show caravans as unavailable if maintenance is required. We will add a page now to provide these functions.

Re-open **staffBookings.php** and add lines of program code to provide a 'set availability and prices' button.

Save the **staffBookings.php** file and copy it to the server. Run the website and log-in as a member of staff. Check that the button has been added above the caravan image.

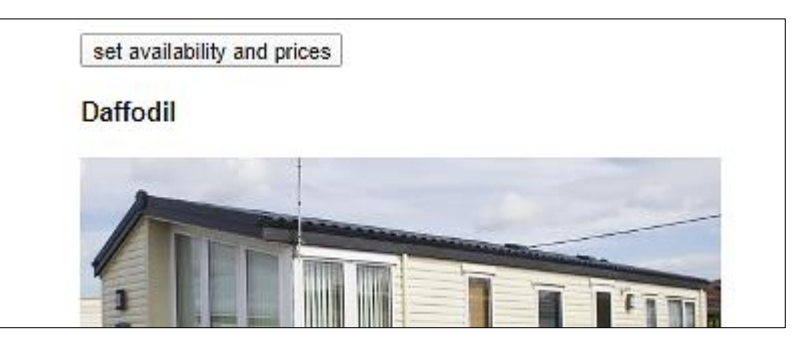

Open a blank file and add the program code below. This takes the number of the currently selected caravan and determines the number and name of the caravan group to which it belongs. The numbers of the first and last caravan within the group are also recorded.

Save the file as **setPrices.php**.

```
<?
   $caravanID=$_REQUEST["caravanID"];
   include('Location.php');
   Location::loadLocations();
?>
<html>
 <head>
 <title> Celtic Holidays </title>
  <style>
       body {font-family: Arial, Helvetica, sans-serif; color: black; }
            {font-size: 12pt;}
       td
 </style>
 </head>
 <body>
  <?
     echo"<form method=post action='updatePrices.php?caravanID=".</pre>
                       $caravanID."' onsubmit='return submitForm(this)'>";
     $first=0;
     $last=0;
       if ($caravanID<=9)</pre>
              $groupWanted=1; $caravanClass="Flower";
       {
              $first=1; $last=9;
                                    }
       else if ($caravanID<=14)</pre>
              $groupWanted=2; $caravanClass="Tree";
       {
              $first=10; $last=14; }
       else if ($caravanID<=20)</pre>
              $groupWanted=3; $caravanClass="River";
       {
              $first=15; $last=20; }
       else if ($caravanID<=24)</pre>
              $groupWanted=4; $caravanClass="Mountain";
       {
              $first=21; $last=24; }
       else
              $groupWanted=5; $caravanClass= "Castle";
       {
              $first=25; $last=30; }
    ?>
    </body>
  </html>
```

We will now add input boxes to create a dialogue page. The user will be able to select particular caravans within the currently selected group by means of a set of check boxes.

```
{
        $groupWanted=5; $caravanClass= "Castle";
        $first=25; $last=30;
                          }
   echo"<input type='hidden' name='first' value='".$first."'>";
echo"<input type='hidden' name='last' value='".$last."'>";
   echo"";
   echo"<h3>".$caravanClass." class</h3>
   echo"Apply to:<br>";
   for ($i=1;$i<=Location::$caravanCount; $i++)</pre>
   {
      $number = Location::$caravan[$i]->getCaravanNo();
      if (($number>=$first)&&($number<=$last))</pre>
      {
        echo";
        $caravanName = Location::getName($number);
        echo"<input type='checkbox' name='caravan".$number.</pre>
                                       "' value='YES'> ".$caravanName;
        echo"";
      }
   }
   echo";
   echo"First week beginning Saturday <input type=date</pre>
                                          name=firstWeek>";
   echo"td>";
   echo"Last week beginning Saturday <input type=date</pre>
                                           name=lastWeek>";
   echo"
   echo"<input type='radio' name='available' id='unavailable' value='NO'
                                       checked>Unavailable";
   echo"
   echo"<input type='radio' name='available' value='YES' >Available:";
   echo" weekly rental charge £ ";
   echo"<input type=text size=6 id='weekCost' name ='weekCost'>";
   echo";
   echo"<br><br><br>;
   echo"<input type='submit' value='apply changes'>";
 ?>
 </form>
 <br><br><br><</td>
 <?
   echo"<form method=post action='staffBookings.php?caravanNoWanted=".</pre>
                                        $caravanID."&monthWanted=6'>";
 ?>
     
 </form>
 </body>
</html>
```

Save the **setPrices.php** file and copy it to the server. Run the website and log-in as a member of staff. On the bookings page, select a caravan from any group then click the 'set availability and prices' button. Check that the list of caravans for the selected group are shown with check boxes.

| Tree class |                                                                                     |
|------------|-------------------------------------------------------------------------------------|
|            | Apply to:                                                                           |
|            | <ul> <li>Oak</li> <li>Beech</li> <li>Hazel</li> <li>Holly</li> <li>Birch</li> </ul> |
|            | Period:                                                                             |
|            | First week beginning Saturday dd/mm/yyyy                                            |
|            | Last week beginning Saturday dd/mm/yyyy                                             |
|            | Inavailable                                                                         |
|            | ○ Available: weekly rental charge £                                                 |
|            | apply changes                                                                       |
|            | Cancel                                                                              |

The processing of the availability and price update is quite complex, so a flowchart of the sequence is given on the next page.

- When the user clicks the 'apply changes' button, the data entries will be checked for consistency. Error messages will be displayed if:
  - **Unavailable** is selected, but a weekly rental charge has been entered.
  - Available is selected, but no weekly rental charge has been entered.
- After confirming that the user wishes changes to be applied to the database, a new page **updatePrices.php** will be loaded. A function will use the specified start and finish dates to make a list of the Saturday week beginning dates which are to be included.
- A loop will operate for each caravan selected. Within this, an inner loop will repeat for each week beginning date.
- The **availability code** for the current caravan and week will be obtained from the database. If the caravan availability or price is to be changed, but the code indicates that it has already been booked to a customer, then an error message will be displayed.
- Where no error is detected, the **caravanWeek** record will be updated to show the requested availability and weekly hire charge values.

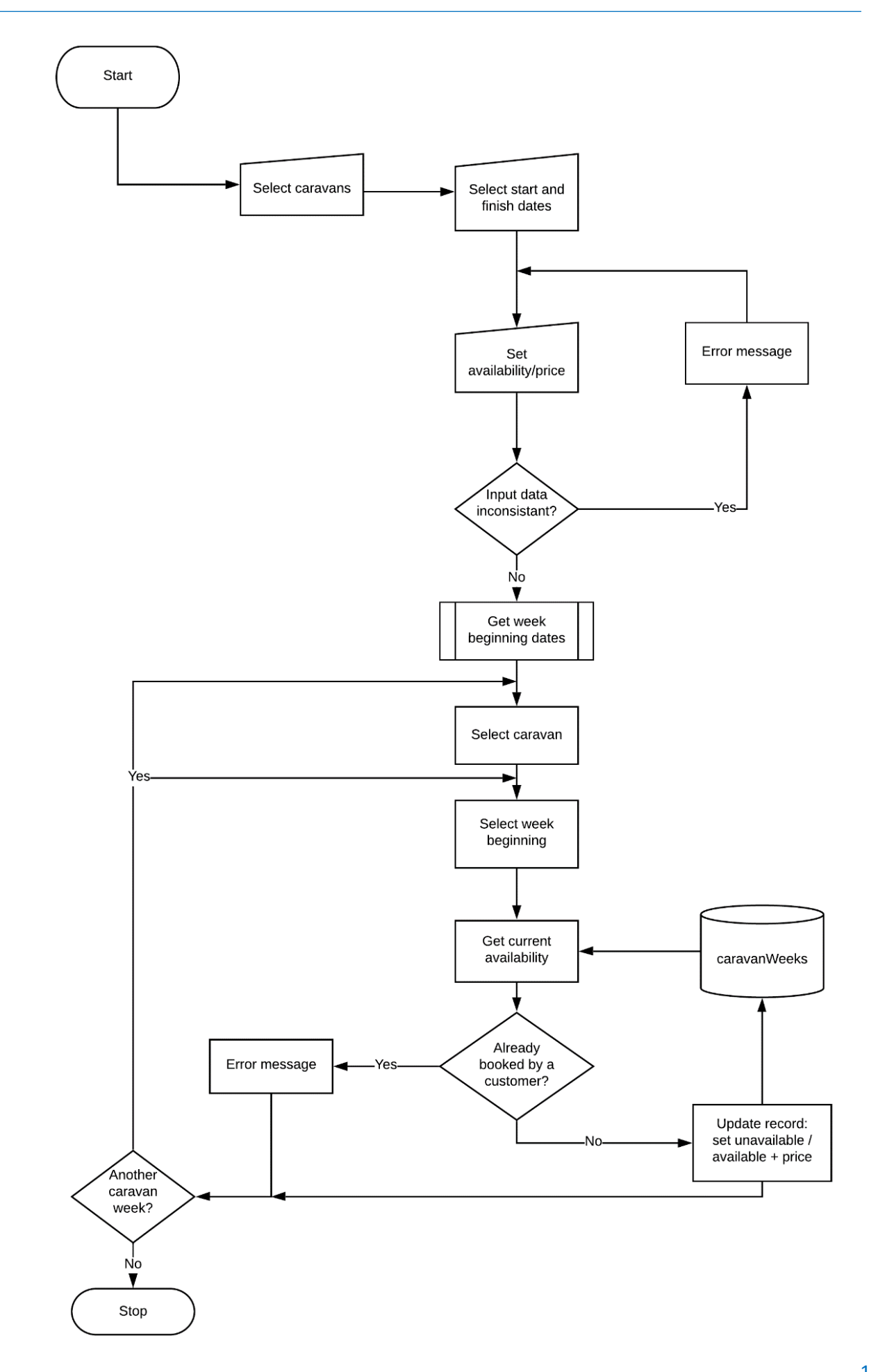

Re-open the **setPrices.php** file and add a JavaScript function at the end of the file. This checks the input data when the user clicks the 'apply changes' button. Two error conditions are:

- Setting a hire charge for a week when the caravan is marked as 'unavailable'.
- Specifying an available carvan week, but not entering a hire charge.

```
<input type=submit value='Cancel'>
</form>
<script>
function submitForm()
ł
   unavailable=document.getElementById("unavailable").checked;
   weekCost=document.getElementById("weekCost").value;
   if ((unavailable==true)&&(weekCost>0))
   {
      alert('ERROR: Caravan unavailable but a weekly charge has been set');
      return false;
   }
   else
      if ((unavailable==false)&&(weekCost==0))
      {
         alert('ERROR: Caravan available but no weekly charge specified');
         return false;
      }
      else
          return confirm('Are you sure that you want to apply these changes?');
}
</script>
</body>
</html>
```

Save the **setPrices.php** file and copy it to the server. Run the website as staff and continue to the 'set availability and prices' option. Enter inconsistent data and check that error messages are displayed. Enter valid data and check that a confirm dialogue is displayed.

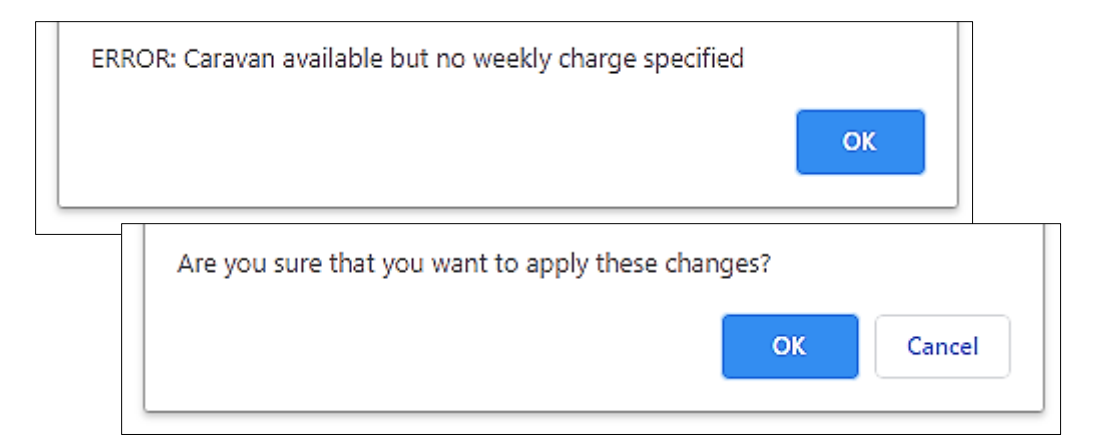

Open a new blank file and add the program code below.

```
<?
  $available=$_REQUEST["available"];
   $weekCost=$_REQUEST["weekCost"];
   $firstWeek=$_REQUEST["firstWeek"];
   $lastWeek=$_REQUEST["lastWeek"];
   $first=$_REQUEST["first"];
   $last=$_REQUEST["last"];
   $caravanID=$_REQUEST["caravanID"];
?>
<html>
<head>
   <title> Celtic Holidays </title>
   <style>
   body {
        font-family: Arial, Helvetica, sans-serif;
        color: black;
        font-size: 14pt;
   }
  </style>
</head>
<body>
 <?
  echo"Start date: ".$firstWeek;
  echo"Finish date: ".$lastWeek;
 ?>
</body>
</html>
```

Save the file as **updatePrices.php** and copy it to the server. Run the website and log-in as a staff member. Go to the bookings page and click the 'set availability and prices' button. Complete the data entry form, including start and finish dates for the update period, then click 'apply changes'. For test purposes, the two dates are displayed in year-month-day format. Check that these are correct.

| Start date: 2020-02-08  |  |
|-------------------------|--|
| Finish date: 2020-02-29 |  |

Re-open the **updatePrices.php** file. Go to the **<body>** section and add a function **findWeekBeginning()** as shown in the two boxes below. This will determine all Saturday week starting dates during the period specified. These dates are stored in the array **\$weekBeginning** in year-month-day format, which is returned by the function. Other lines added to the program will call the **findWeekBeginning()** function, and then display the list of dates for test purposes.

```
<body>
<?
echo"Start date: ".$firstWeek;
echo"<p>Finish date: ".$lastWeek;

$weekBeginning=findWeekBeginning($firstWeek,$lastWeek);
$weekCount=sizeof($weekBeginning);
for ($i=1; $i<=$weekCount;$i++)
{
    echo"<p>week beginning ".$weekBeginning[$i];
}
function findWeekBeginning($firstWeek,$lastWeek)
{
```

```
function findWeekBeginning( $firstWeek,$lastWeek)
 ł
   $year1=substr($firstWeek,0,4);
                                      $year2=substr($lastWeek,0,4);
   $month1=substr($firstWeek,5,2);
                                     $month2=substr($lastWeek,5,2);
   $day1=substr($firstWeek,8,2);
                                      $day2=substr($lastWeek,8,2);
   $count=0;
   for ($year=$year1; $year<=$year2; $year++)</pre>
   {
      for($month=$month1; $month<=$month2; $month++)</pre>
      {
         if ($month>$month1)
               $dayStart=1;
          else
               $dayStart=$day1;
          if ($month<$month2)</pre>
               $dayFinish=31;
          else
              $dayFinish=$day2;
          for($day=$dayStart; $day<=$dayFinish; $day++)</pre>
         {
             $dayname = date("D", strtotime($year."-".$month."-".$day));
             if ($dayname == "Sat")
             {
                $count++;
                $weekBeginning[$count] = $year."-".$month."-".$day;
             }
         }
      }
   }
   return $weekBeginning;
  }
?>
</body>
</html>
```

Save the **updatePrices.php** file and copy it to the server. Run the website as previously and navigate to the 'set availability and prices' page. Complete the data entry form and then click 'apply changes'. Check that all Saturday week start dates during the selected period are listed, as in the example below.

| Start date: 2020-02-08    |
|---------------------------|
| Finish date: 2020-03-28   |
| week beginning 2020-02-08 |
| week beginning 2020-02-15 |
| week beginning 2020-02-22 |
| week beginning 2020-02-29 |
| week beginning 2020-3-7   |
| week beginning 2020-3-14  |
| week beginning 2020-3-21  |
| week beginning 2020-3-28  |

Reopen **updatePrices.php.** The next step is to list the caravans which will be included in the update procedure. Add the lines of program code shown below. These collect results from the set of check boxes on the input page, then use these to list the caravan numbers and names.

```
<body>
<?
    echo"Start date: ".$firstWeek;
   echo"Finish date: ".$lastWeek;
   $weekBeginning=findWeekBeginning($firstWeek,$lastWeek);
   $weekCount=sizeof($weekBeginning);
    include('Location.php');
   Location::loadLocations();
   for ($c=$first; $c<=$last; $c++)</pre>
    {
        $caravanWanted="caravan".$c;
        $includeCaravan = $_REQUEST[$caravanWanted];
        if ($includeCaravan=='YES')
        {
            $caravanName=Location::getName($c);
            echo"Caravan number ".$c.": ".$caravanName;
            for ($i=1; $i<=$weekCount;$i++)</pre>
            {
                echo"week beginning ".$weekBeginning[$i];
            }
        }
     }
    function findWeekBeginning( $firstWeek,$lastWeek)
     {
```

Save **updatePrices.php** and copy it to the server. Run the website, navigate to the update page and enter test data for caravans and dates as previously. On selecting 'apply changes', each caravan should be listed, along with the week beginning dates for which the caravan's records will be updated.

| Start date: 2020-03-07      |
|-----------------------------|
| Finish date: 2020-03-28     |
| Caravan number 1: Daffodil  |
| week beginning 2020-03-07   |
| week beginning 2020-03-14   |
| week beginning 2020-03-21   |
| week beginning 2020-03-28   |
| Caravan number 2: Buttercup |
| week beginning 2020-03-07   |
| week beginning 2020-03-14   |

The program will now call a method in the **CaravanWeek class** file to carry out the actual database update. Re-open the **updatePrices.php** file and add a line to include the CaravanWeek class and call a **setAvailability()** method. This method has input parameters representing the **caravan number**, **week beginning date**, **availability** and **weekly hire charge**. This information is needed to identify the correct record in the caravanWeeks table, then update the availability status and/or weekly cost. Remove the 'echo' lines which were included for test purposes, and insert the lines of program code shown below.

```
$weekBeginning=findWeekBeginning($firstWeek,$lastWeek);
$weekCount=sizeof($weekBeginning);
include('Location.php');
Location::loadLocations();
include('CaravanWeek.php');
for ($c=$first; $c<=$last; $c++)</pre>
{
  $caravanWanted="caravan".$c;
  $includeCaravan = $_REQUEST[$caravanWanted];
  if ($includeCaravan=='YES')
   {
      $caravanName=Location::getName($c);
      for ($i=1; $i<=$weekCount;$i++)</pre>
      ł
         CaravanWeek::setAvailability($c,$weekBeginning[$i],$available,$weekCost);
      }
   }
}
```

Save the **updatePrices.php** file and copy it to the server.

Open the **CaravanWeek.php** class file and add a new method **setAvailability()**. Week-beginning dates in the caravanWeeks table are represented as three separate fields for year, month and day. The method begins by splitting the date into these fields. We then add a test line to check that all the data required for the update is available.

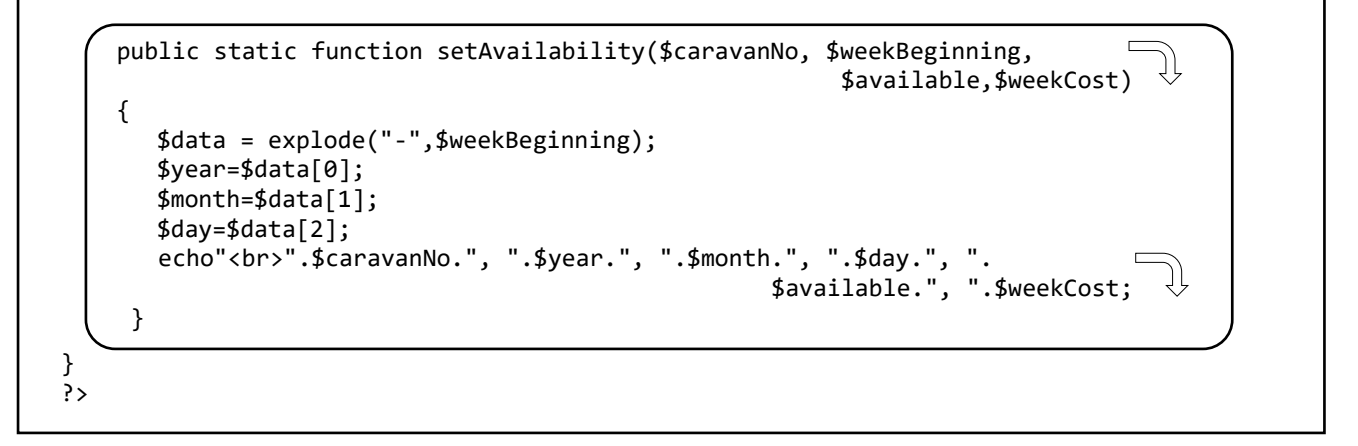

Save CaravanWeek.php and copy it to the server.

Run the website, navigate to the update page and enter test data as previously. On selecting 'apply changes', a series of lines of data should be displayed representing:

caravanNo, week beginning: year, month, day, availability: YES or NO, and price(if specified)

| I, 2020, 03, 07, NO, |
|----------------------|
| I, 2020, 03, 14, NO, |
| I, 2020, 03, 21, NO, |
| 1, 2020, 03, 28, NO, |
| 2, 2020, 03, 07, NO, |
| 2, 2020, 03, 14, NO, |
| 2, 2020, 03, 21, NO, |
| 2, 2020, 03, 28, NO, |
| 3, 2020, 03, 07, NO, |
| 3, 2020, 03, 14, NO, |

We are almost ready to update the database record, but a couple of tasks remain.

- The existing database record should be checked in case the caravan has already been booked by a
  customer for the specified week. In this situation, the update will not be carried out and a warning
  message will be displayed.
- A request to make the caravan unavailable, currently recorded as a 'NO' value, should be entered as code 2 in the database table. A request for the caravan to be available, currently recorded as 'YES', should be entered as code 1.

Re-open the **CaravanWeek.php** file and add the program code shown below to the **setAvailability()** method. This accesses the existing caravanWeek record to obtain the availability code. If this has a value of 0, a booking already exists and an error message is displayed.

```
public static function setAvailability($caravanNo, $weekBeginning,
                                                      $available,$weekCost)
   {
        $data = explode("-",$weekBeginning);
        $year=$data[0];
        $month=$data[1];
        $day=$data[2];
        echo"<br>".$caravanNo.", ".$year.", ".$month.", ".$day.", ".
                                                 $available.", ".$weekCost;
        Location::loadLocations();
        include ('user.inc');
        $conn = new mysqli(localhost, $username, $password, $database);
        if (!$conn) {die("Connection failed: ".mysqli_connect_error()); }
        $query="SELECT * FROM caravanWeeks WHERE caravanNo='".$caravanNo.
                          "' AND year = '".$year."' AND month = '".$month.
                                                      "' AND day = '".$day."'";
        $result=mysqli_query($conn, $query);
        $row=mysqli_fetch_assoc($result);
        $currentAv=$row["available"];
        if ($currentAv==0)
        {
            echo"<br><br><h2 style='color:red;'>Warning</h2>";
            $caravanName=Location::getName($caravanNo);
            echo"<hr>";
            echo"<br>Caravan: ".$caravanName;
            echo"<br>weekBeginning ".(string)$day."-".(string)$month.
                                                           "-".(string)$year;
            echo"<br>is already booked. This record will not be updated.";
            echo"<br><hr><br>;
        }
        mysqli close($conn);
    }
}
?>
```

Re-save CaravanWeek.php and copy it to the server.

Run the website, navigate to the update page. Enter test data which includes a caravan week which is already shown on the calendar as booked. Click the 'apply changes' button and check that a warning message is displayed as below.

The test should be repeated for both an attempt to make a booked caravan unavailable, and an attempt to change the weekly hire charge for a booked caravan.

| 1, 2020, 07, 04, NO,                                                                                 |                                                                                                    |
|----------------------------------------------------------------------------------------------------|----------------------------------------------------------------------------------------------------|
| Warning                                                                                              | 1, 2020, 07, 04, YES, 600                                                                            |
| Caravan: Daffodil<br>weekBeginning 04-07-2020<br>is already booked. This record will not be updated. | Caravan: Daffodil<br>weekBeginning 04-07-2020<br>is already booked. This record will not be updated. |
| 1, 2020, 07, 11, NO,<br>1, 2020, 07, 18, NO,<br>1, 2020, 07, 25, NO,<br>3, 2020, 07, 04, NO,         | 1, 2020, 07, 11, YES, 600<br>1, 2020, 07, 18, YES, 600<br>1, 2020, 07, 25, YES, 600                  |

Assuming that no error has been found, the caravan week record can now be updated. Re-open the **CaravanWeek.php** file and add the program code shown below to the **setAvailability()** method.

```
if ($currentAv==0)
      {
            echo"<br><br><h2 style='color:red;'>Warning</h2>";
            $caravanName=Location::getName($caravanNo);
            echo"<hr>";
            echo"<br>Caravan: ".$caravanName;
            echo"<br>weekBeginning ".(string)$day."-".(string)$month.
                                                            "-".(string)$year;
            echo"<br>is booked. This record will not be set as unavailable.";
            echo"<br><hr><br>;
      }
      else
      {
            if ($available=='YES')
                   $av = 1;
            if ($available=='NO')
                   $av = 2;
            $query="UPDATE caravanWeeks SET price='".$weekCost."',available='".
                          $av."' WHERE caravanNo='".$caravanNo. "' AND year = '".
                          $year."' AND month = '".$month."' AND day = '".$day."'";
            $result=mysqli_query($conn, $query);
     }
      mysqli_close($conn);
   }
}
?>
```

The 'echo' line near the start of the **setAvailability()** method:

echo"<br>".\$caravanNo.", ".\$year.", ".\$month.", ".\$day.", ". \$available.", ".\$weekCost;

displaying the sets of weekly data was for testing purposes only, and can now be deleted. Re-save **CaravanWeek.php** and copy it to the server.

After updating the caravan week records, the program will return to the **updatePrices** page. Here we can display a message to confirm that the update has taken place.

Re-open **updatePrices.php** and add a message and 'continue' button.

180

```
if ($includeCaravan=='YES')
   {
      $caravanName=Location::getName($c);
      for ($i=1; $i<=$weekCount;$i++)</pre>
      ł
       CaravanWeek::setAvailability($c,$weekBeginning[$i], $available,$weekCost);
      }
   }
}
?>
<form method=post action="staffBookings.php?caravanNoWanted=1&monthWanted=6">
<br><br><br>Update completed
<br><input type='submit' value='continue'>
</form>
<?
function findWeekBeginning( $firstWeek,$lastWeek)
{
       $year1=substr($firstWeek,0,4);
                                        $year2=substr($lastWeek,0,4);
       $month1=substr($firstWeek,5,2); $month2=substr($lastWeek,5,2);
```

Save **updatePrices.php** and copy it to the server. Run the website with correct and incorrect test data. Check that the completion message and 'continue' button are displayed, along with any error message, and the button takes the user back to the bookings page.

Carry out a systematic series of tests to check that caravans can be set as unavailable for particular weeks (shown in grey on the calendar display) or the weekly hire charges can be changed for particular weeks.

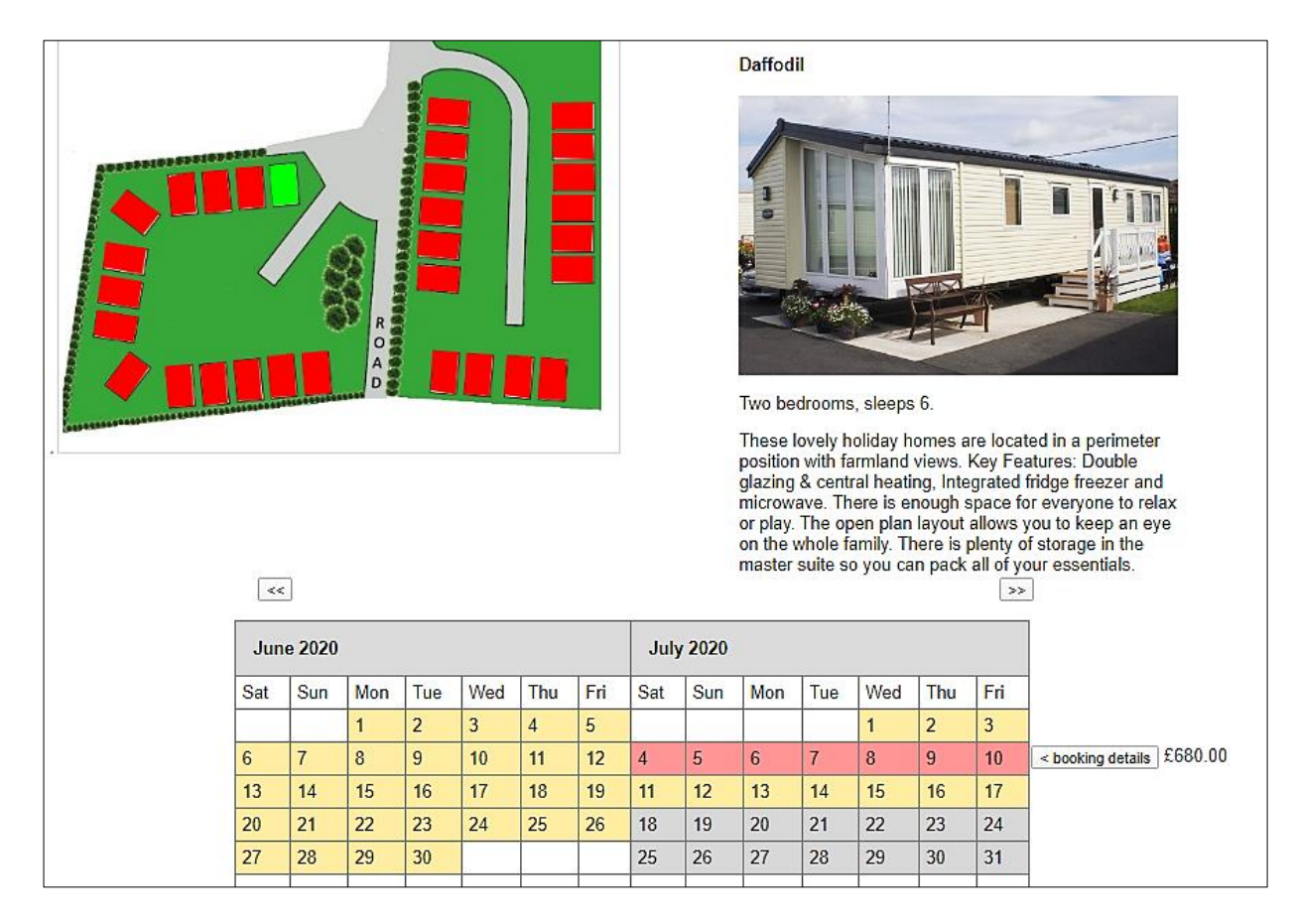

# **Further development**

A variety of functions have been added to the caravan booking system, but this is still some distance away from completion. For example, a fully functioning system should allow for cancellation of bookings. Booking confirmation would be sent by e-mail, as in the Airline Booking system in chapter 2 of this book. A graphical input screen may be needed to allow for the easy addition or removal of caravans from the site map.

A variety of booking system websites might use a calendar display similar to this caravan booking system. These might include hotels, restaurants or package holidays. The map display selection function might be used for allocation of pitches for tents or touring caravans in a camp site.

# Summary of the object structures

#### Staff

A Staff object contains the staffID which is set by the database as an auto-number, along with the user name an password. Two methods are included which check the input data for valid log-in details. The public method **checkPassword()** calls the private method **checkUser()** to examine each Staff object in turn, then returns an overall true/false result depending on whether valid log-in details were found.

| Staff                                                                         |
|-------------------------------------------------------------------------------|
| - staffID: integer<br>- userName: string<br>- password: string                |
| + constructor(userName, password)<br>- checkUser(userName, password): boolean |

+ checkPassword(userName, password): boolean

# Location

A Location object is created for each individual caravan. Attributes specify the caravan number and name, and give (x,y) coordinates for the four corners of a rectangle to represent the caravan on the site plan. A method allows a caravan name to be retrieved by specifying the caravan number. The set of Location objects are created in PHP from the database table, and are then copied to an equivalent set of objects in JavaScript for use in interactive graphics on the web page.

# Description

A Description object is provided for each caravan group. It has attributes specifying the number of persons that the caravan can accommodate, a text description of the caravan and its facilities, and the file name for a photograph of a caravan which is representative of the group. The set of Description objects are created in PHP from the database table, and are then copied to an equivalent set of objects in JavaScript for use in interactive graphics on the web page.

#### CaravanWeek

A CaravanBooking object can be created for each week of the year for each caravan. The object attributes specify the hire charge for the week, the current booking status, and can provide a link to the customer booking details if the caravan is booked for the week. An initialisation method allows the set of CaravanWeek objects to be created for a calendar year, including the setting of hire charges. Methods allow caravan weeks to be specified as available, booked, or unavailable e.g. during maintenance, and for hire charges to be re-set. Methods allow the loading of all caravan week objects for a particular caravan for the year, or just for a specified week.

# CaravanBooking

Attributes of CaravanBooking objects record the contact details and payment details for customers. Methods allow a booking to be added to the database, and for a particular booking identified by the bookingID to be retrieved and displayed.

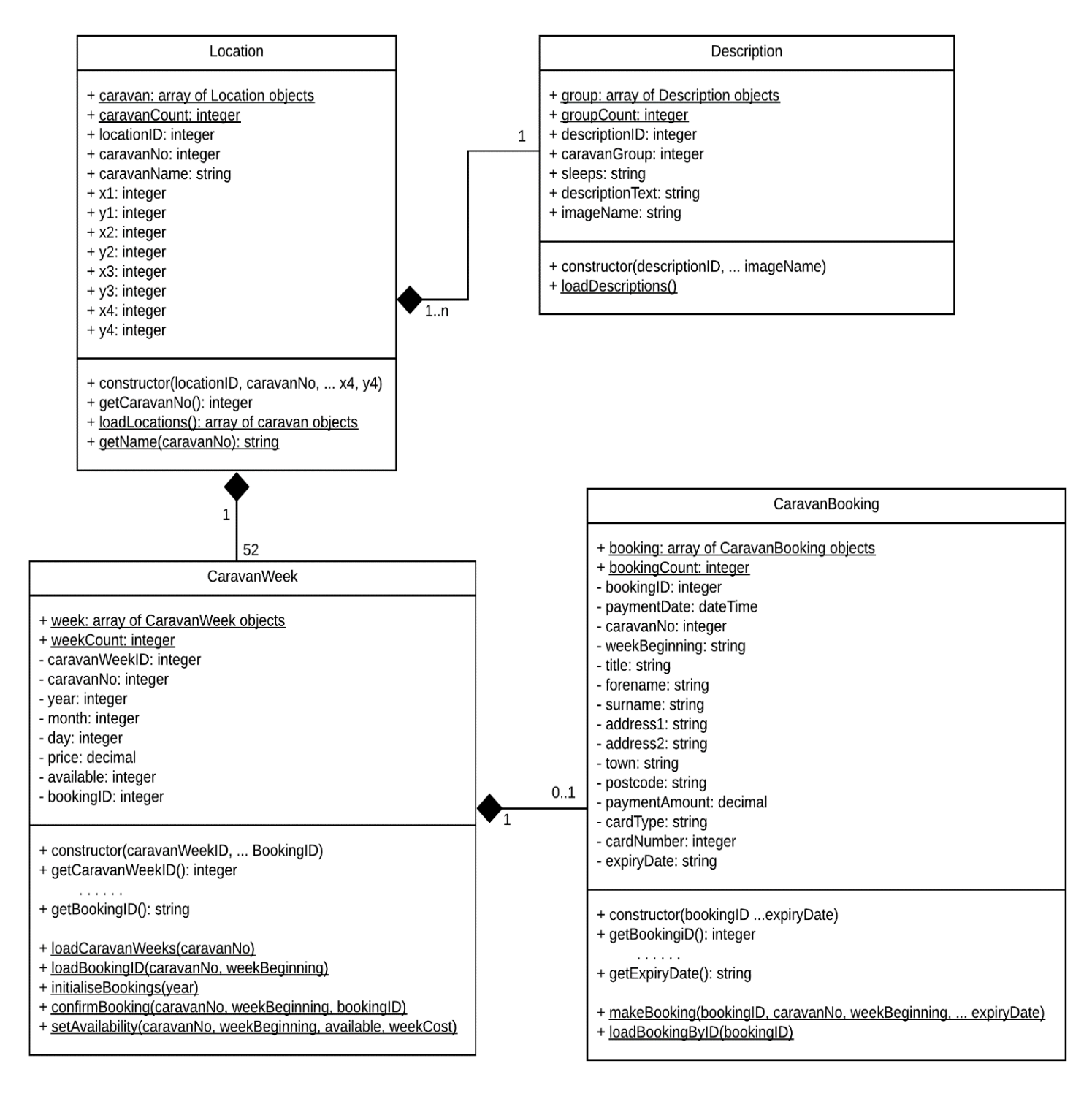

private

+

10.....

public

underlined static